# 【利用者用】シンポジウム・研究会操作マニュアル

# 【目次】

| 1. | シンポジウム申込みから原稿提出までの流れ・・                          | 2  |
|----|-------------------------------------------------|----|
| 2. | ログイン方法について                                      | 4  |
| З. | 新規ユーザの登録方法 ・・・・・・・・・・・・・・・・・・・・・・・・・・・・・・・・・・・・ | 5  |
| 4. | マイページTOP画面について ・・・・・・                           | 7  |
| 5. | シンポジウム・研究会申込み方法 ・・・・・                           | 9  |
| 6. | 原稿提出の方法・・・・・・・・・・・・・・・・・・・・・・・・・・・・・・・・・・・・     | 20 |
| 7. | 申込み後、及び原稿提出後の修正方法 ・・・                           | 22 |

## 1. シンポジウム申込みから原稿提出までの流れ

## シンポジウム・研究会への申込みから原稿提出する流れは下図の通りです。

#### (1) 申込み~シンポジウム開催前に原稿提出する流れ

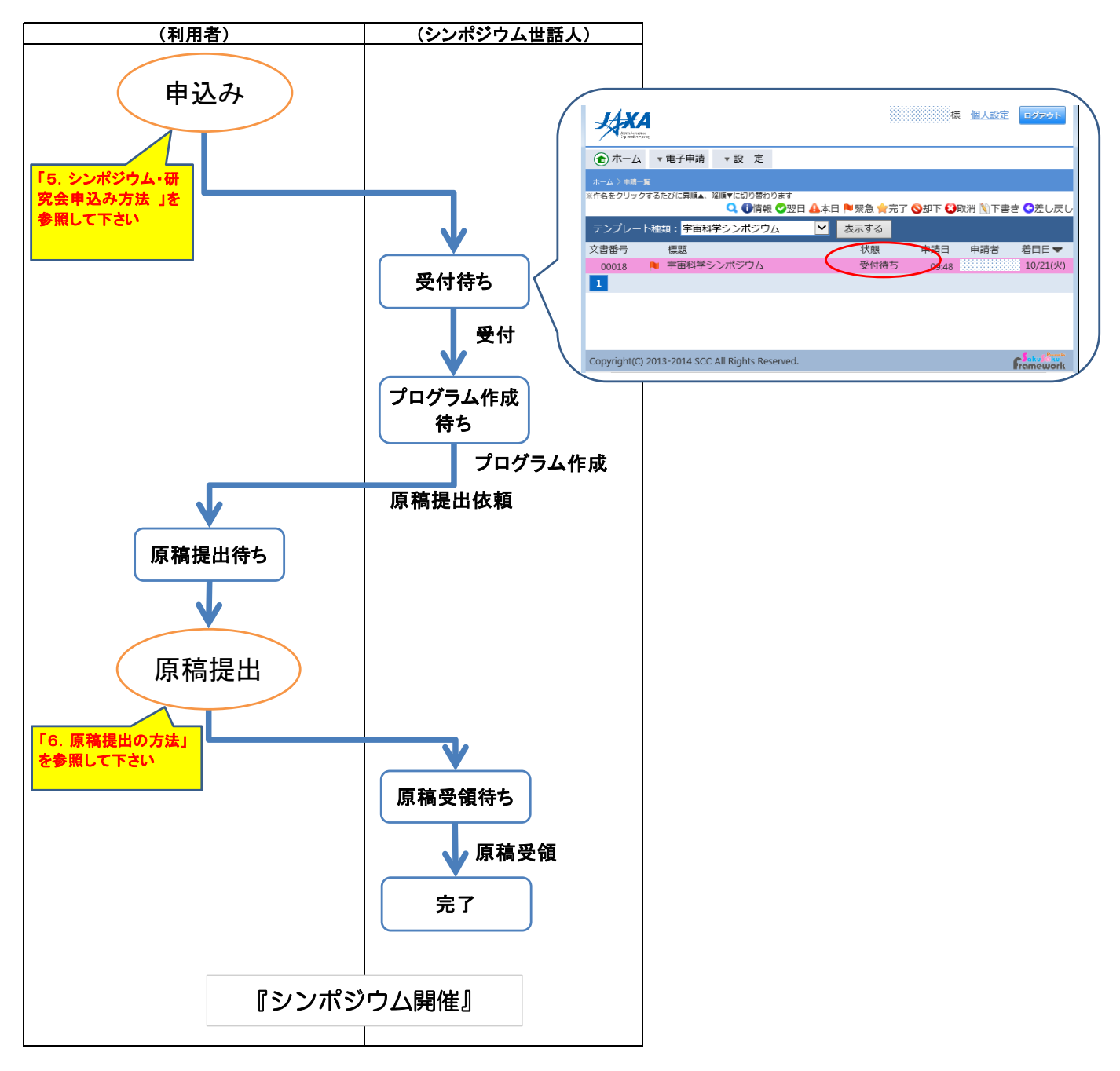

(2) 申込み~シンポジウム開催後に原稿提出する流れ

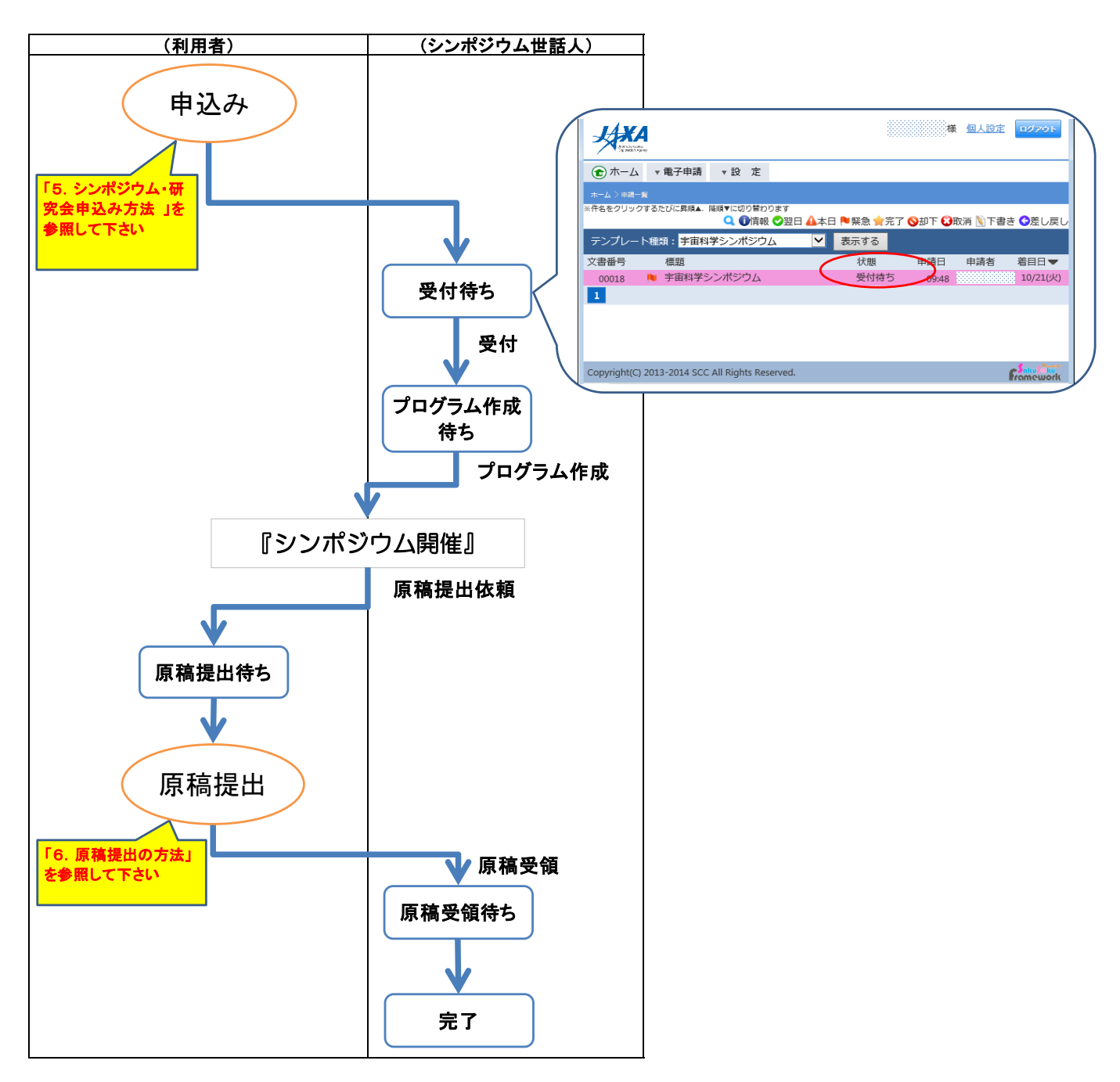

## 2. ログイン方法について

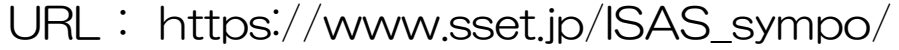

| HARA<br>Neiharthe                               |           |
|-------------------------------------------------|-----------|
|                                                 |           |
| Copyright(C) 2013-2014 SCC All Rights Reserved. | Framework |

## ① マイページへのログイン

ユーザIDとご自身で設定したパスワードを入力の上、ログインボタンをクリックして ください。

## ② ユーザ ID をお持ちでない方

ログインボタン下にある「ユーザ登録はこちら」をクリックし、ユーザ登録を実施してくだ さい。 ※登録方法は「3.新規ユーザ登録の方法」をご覧ください。

## ③ ユーザ ID やパスワードが分からなくなった場合

ログインボタン下にある「ユーザ I D/パスワードを忘れた方はこちら」をクリックし、 説明書きに従ってユーザ I D、パスワードをご確認ください。 ※ユーザ I D:マイページの個人設定画面で設定したユーザ名です。 ※パスワード:初回ログイン案内メールで設定したパスワードです。 ※パスワードポリシーを以下のように設けております。 「英大文字、英小文字、数字、記号のうち3種類を使った8文字以上」

## ログイン画面の「ユーザ登録はこちら」から新規ユーザの登録を行います。

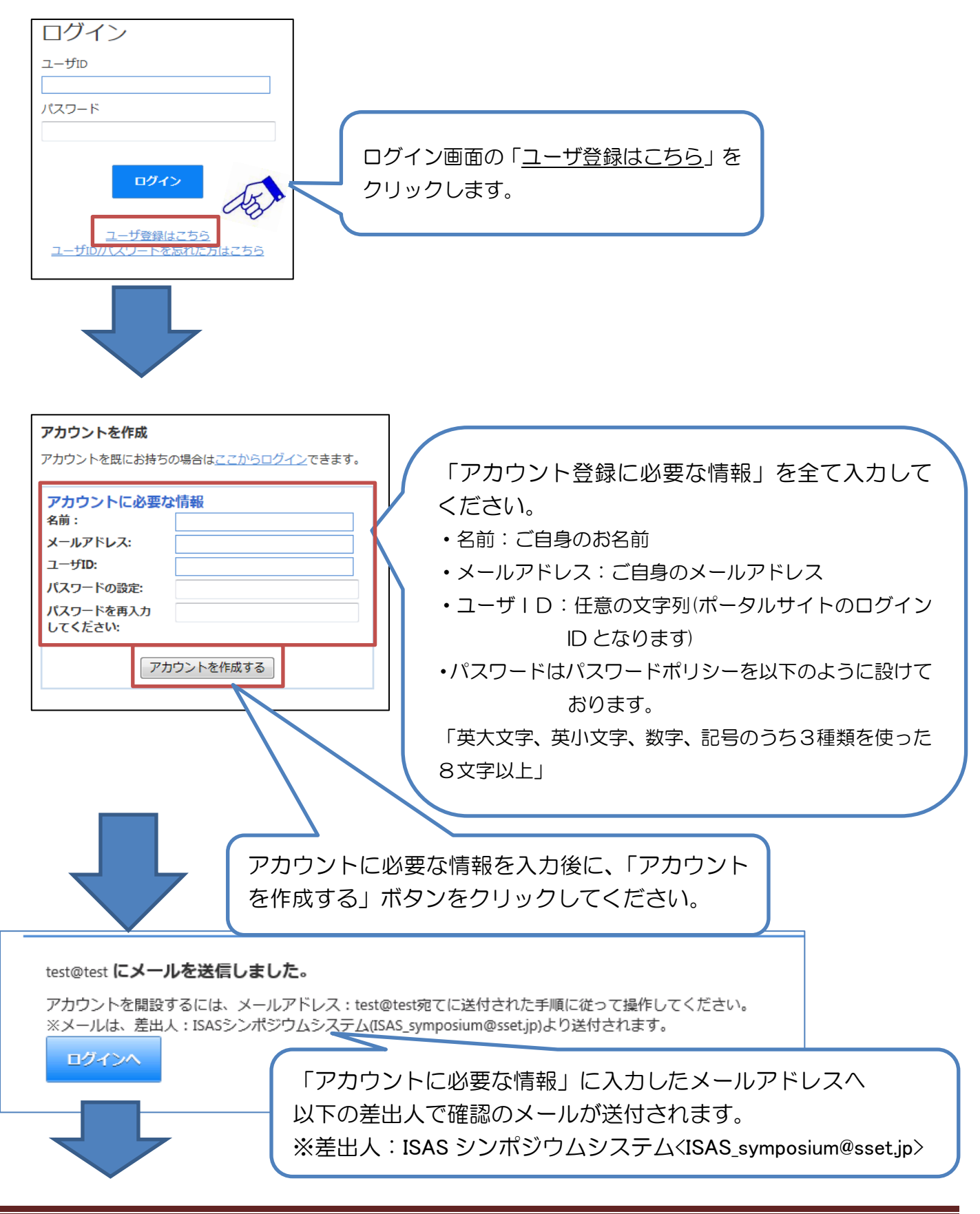

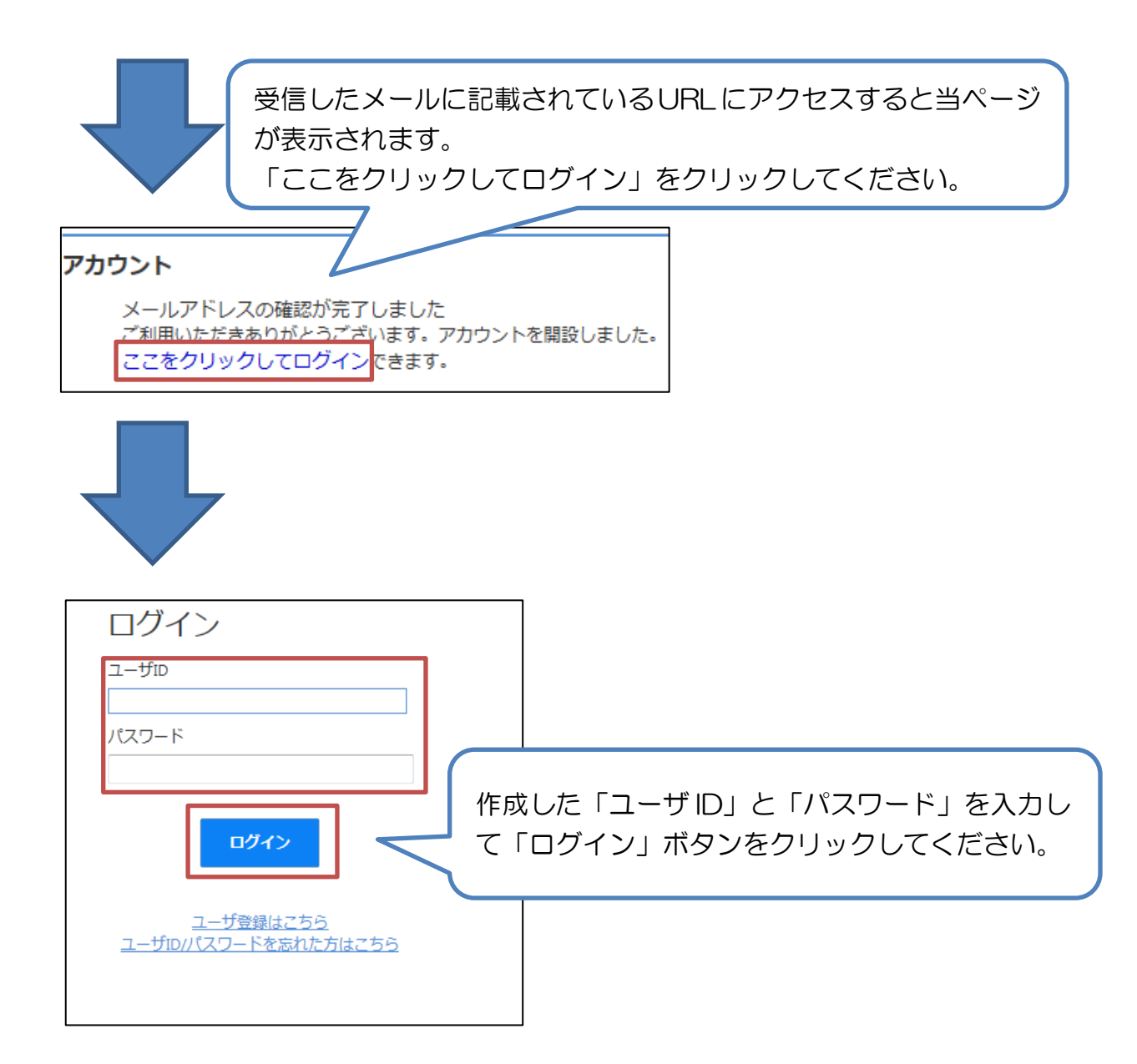

## 4. マイページTOP画面について

| お知らせ<br>シンボジウム党録について<br>の月の日までに登録をお願いします。 <u>株まを読む。</u><br>2014年1月25日月1414日第一世紀人」 | ▶-與<br>2 | 新着メッセージ ・一覧<br>014年7月11日(金) 17:24 <u>テスト001</u><br>孝認時5 表示する        |
|-----------------------------------------------------------------------------------|----------|---------------------------------------------------------------------|
| 1                                                                                 |          | 2                                                                   |
| 🦰 申込み                                                                             |          | 同意確認                                                                |
| 8-シンボジウム・研究会申込                                                                    |          | 本シンポジウムの後期り講演集は、JAXAリポジトリに登録し、インターネット<br>上で公開することを原則としますので、ご了承ください。 |

#### 1 お知らせ表示エリア

シンポジウム世話人からのお知らせ情報が表示されるエリアです。

## ② 新着メッセージエリア

シンポジウム世話人から原稿提出依頼時に表示されます。

## ③ 申請フォームエリア

シンポジウム・研究会の申込みが行えるエリアです。 ※詳細は「5.シンポジウム・研究会申込み方法」をご覧ください。

#### ④ 同意確認エリア

シンポジウム講演資料を提出する時の注意事項等が確認できます。

## 5 メニューエリア

下記の操作が行えるエリアです。

- 「ホーム」 ・・・マイページTOP画面を表示します。
- 「電子申請」…下記3つの操作が行えます。

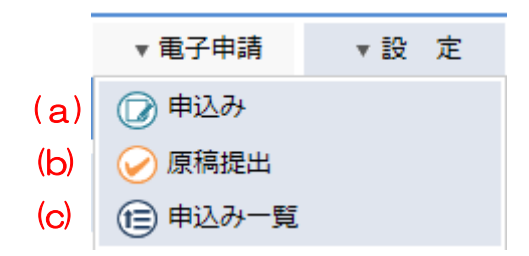

- (a)「申込み」では、シンポジウム・研究会の申込みが行えます。 ※詳細は「5.シンポジウム・研究会申込み方法」をご覧ください。
- (b)「原稿提出」では、シンポジウム・研究会の原稿提出が行えます。 ※詳細は「6. 原稿提出の方法」をご覧ください。

(c)「申込み一覧」では、申請の履歴や申請の承認状況が確認できます。

「設定」 …マイページのパスワード変更が行えます。

#### ⑥ 個人設定

「⑤メニューエリア」の「設定」と同じ画面が表示されます。

#### ⑦ ログアウト

マイページからログアウトします。

## マイページTOP画面にある申請フォームエリアの「シンポジウム・研究会申込」 から申込みを行います。

※講演毎に申込みが必要です。(例:2講演の場合は2回申込み)

(1) 画面からの申込み

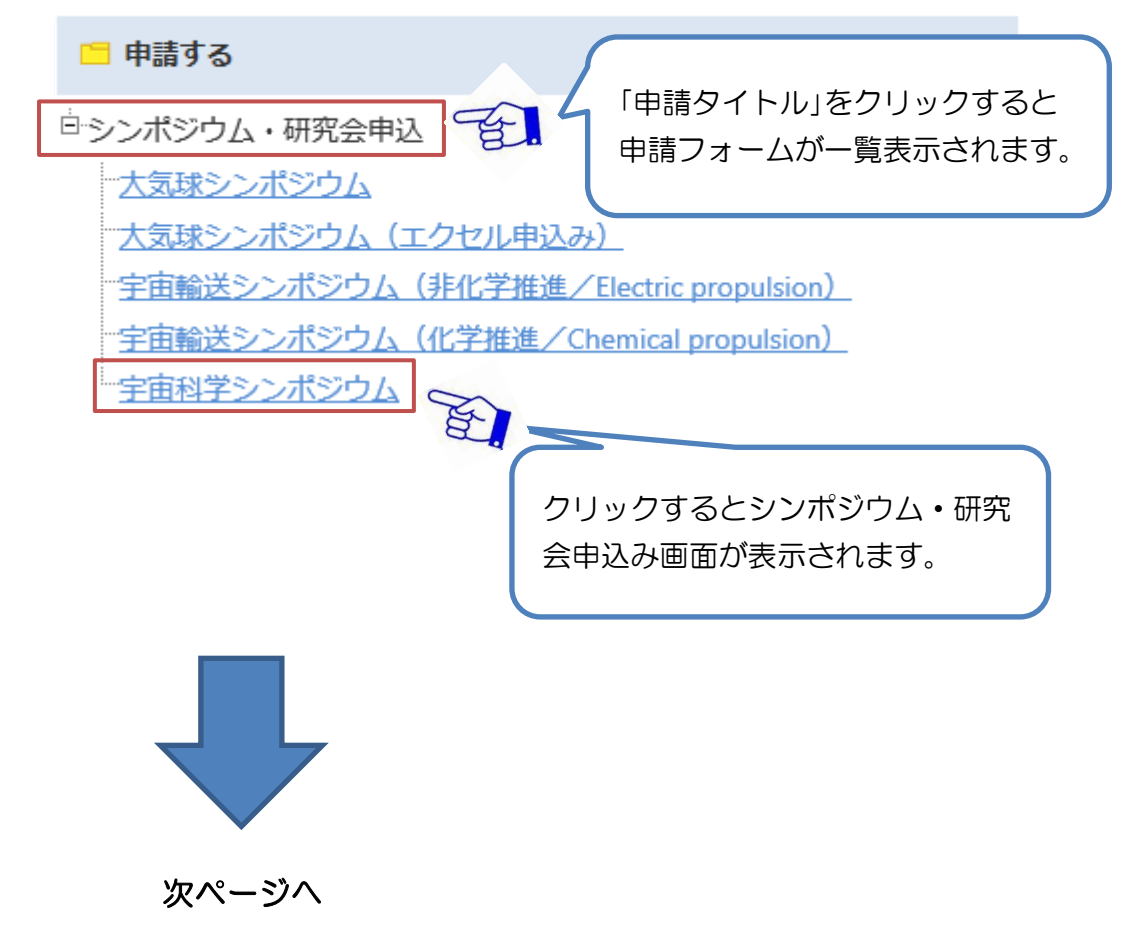

| 宇宙科学シンボ                                                       | ジウム                                                                                                    |                                                                  |
|---------------------------------------------------------------|----------------------------------------------------------------------------------------------------|------------------------------------------------------------------|
|                                                               | <ul> <li>入力 確認 完了</li> <li>1 トトト 2 トトト 3</li> </ul>                                                                                                    |                                                                  |
|                                                               |                                                                                                    |                                                                  |
| ・集録原稿はJA<br>※印の項目は必                                           | KAリポジトリにて公開いたします。<br>須入力項目です。                                                                                                    |                                                                  |
| 港家情報                                                          |                                                                                                    |                                                                  |
| ・<br>開催日                                                      | 平成27年1月6日(火)~7日(水)                                                                                                    |                                                                  |
| 希望講演分野                                                        | ○ 1.現在活躍中及びこれまでの宇宙科学ミッションの最新成果報告                                                                                                    | 必要事項を入力いただき「確認画面へ_                                               |
| (大分類)※                                                        | ○ 2. 開発中および検討中の科学ミッションの報告                                                                                                    | ボタンを押してください。                                                     |
|                                                               | ○ 3. 宇宙科学を支えるテクノロジーの開発の報告                                                                                                    | 1                                                                |
|                                                               | <ul> <li>④ 4. 企画セッション(招待講演)</li> </ul>                                                                                                    | *  変羽両面が主子されますので 3 カ内5                                           |
| 講演形式                                                          |                                                                                                    |                                                                  |
| 講演形式※                                                         | ● 口頭発表希望                                                                                                    | をこ確認の上、「申請する」小タンを押                                               |
|                                                               | ○ ポスター発表希望                                                                                                    | てください。                                                           |
|                                                               | <ul> <li>・口頭発表は希望に添えない場合がありますのでご了承ください。</li> <li>・複数発表される方は発表毎に申請してください。</li> </ul>                                                                                                    | $\downarrow$                                                     |
| //////////////////////////////////////                        |                                                                                                    | 「〇〇を登録しました。」と表示され                                                |
| Title %                                                       | 宇宙科学シンポジウムの申請テスト                                                                                                    | ば登録会了です                                                          |
| Title(English)                                                | Space science symposium Application Test                                                                                                    |                                                                  |
| *<br>Abstract*                                                | Space science symposium Application Test                                                                                                    | ※システムの処理に 20~20 秒かかる                                             |
|                                                               |                                                                                                    | ※システムの処理に 20~30 秒かかる                                             |
|                                                               |                                                                                                    | 場合かあります。                                                         |
|                                                               |                                                                                                    |                                                                  |
|                                                               |                                                                                                    | × III                                                            |
|                                                               | ※1000字以内でお書きください。                                                                                                    |                                                                  |
| 著者情報※                                                         |                                                                                                    |                                                                  |
| カフィールド                                                        | (英文、レイル2), [2人目], [3人目]                                                                                                    |                                                                  |
|                                                               | 例:学由,太郎,UCHU,TARO,宇宙航空研究開発機構宇宙科子研究所,JAXA,Instit<br>Science,Japan Aerospace Exploration Agency,                                                                                                    | ute of Space and Astronautical                                   |
|                                                               | 宇宙,次郎,UCHU,JIRO,OO大学大学院理学研究科,O大,Graduate School of Scie<br>[著者情報作成フォーム,xlsx]                                                                                                    |                                                                  |
|                                                               | 宇宙,太郎,UCHU,TARO,宇宙航空研究開発機構宇宙科学研究所,JAXA,Institute of Space and<br>Evploration Agency 宇宙 次節以CHU IIRO 宇宙航空研究開発機構宇宙科学研究所 JAXA Inst                                                                                                    | Asta 「者有情報一括人力ノイールト」は、                                           |
|                                                               | Science,Japan Aerospace Exploration Agency,宇宙,三郎,UCHU,SABURO,宇宙航空研究開致<br>and Astronautical Science,Japan Aerospace Exploration Agency.:                                                                                                    | 「著者情報表示」の各項目へ一括し                                                 |
|                                                               |                                                                                                    | 〕 設定するための入力フィールドです。                                              |
|                                                               |                                                                                                    |                                                                  |
|                                                               |                                                                                                    | ※使用方法については、P14「(2                                                |
|                                                               |                                                                                                    | <ul> <li>※使用方法については、P14「(2)</li> <li>著者情報ー括入力フィールドの使用</li> </ul> |
|                                                               |                                                                                                    | ※使用方法については、P14「(2<br>著者情報ー括入力フィールドの使用)<br>法」を参照ください              |
|                                                               | 友頂日に「いわ」」が見たしたいトラユカノゼナい                                                                                                    | ※使用方法については、P14「(2<br>著者情報ー括入力フィールドの使用)<br>法」を参照ください。             |
|                                                               | 各項目に「」や「」が混在しないよう入力ください。<br>うまく展開されない場合は、入力したテキストファイルのカンマの数にご注                                                                                                    | ※使用方法については、P14「(2<br>著者情報一括入力フィールドの使用)<br>法」を参照ください。             |
|                                                               | 各項目に「」や「」が混在しないよう入力ください。<br>うまく展開されない場合は、入力したテキストファイルのカンマの数にご注                                                                                                    | ※使用方法については、P14「(2<br>著者情報一括入力フィールドの使用)<br>法」を参照ください。             |
|                                                               | 各項目に「"」や「」」が混在しないよう入力ください。<br>うまく展開されない場合は、入力したテキストファイルのカンマの数にご注                                                                                                    | ※使用方法については、P14「(2<br>著者情報一括入力フィールドの使用)<br>法」を参照ください。             |
| 著者情報表示                                                        | 各項目に「」や「」が混在しないよう入力ください。<br>うまく展開されない場合は、入力したテキストファイルのカンマの数にご注                                                                                                    | ※使用方法については、P14「(2<br>著者情報一括入力フィールドの使用)<br>法」を参照ください。             |
| <b>著者情報表</b> 示<br>表示人数                                        | 各項目に「」や「」が混在しないよう入力ください。<br>うまく展開されない場合は、入力したテキストファイルのカンマの数にご注<br>展開                                                                                                    | ※使用方法については、P14「(2<br>著者情報一括入力フィールドの使用)<br>法」を参照ください。             |
| 著者情報表示<br>表示人数<br>【講演代表者】                                     | 各項目に「□や「」が混在しないよう入力ください。<br>うまく展開されない場合は、入力したテキストファイルのカンマの数にご注<br>展開  ○ 1~10人 ● 全て表示  (※講演代表者は全ての項目にご記入下さい)                                                                                                    | ※使用方法については、P14「(2<br>著者情報一括入力フィールドの使用)<br>法」を参照ください。             |
| 著者情報表示<br>表示人数<br>【講演代表者】<br>01姓名(和文)<br>姓名(英文)               | 各項目に「"」や「」が混在しないよう入力ください。         うまく展開されない場合は、入力したテキストファイルのカンマの数にご注         展開         ○ 1~10人 ● 全て表示         (※講演代表者は全ての項目にご記入下さい)         姓宇宙       名太郎         Family name/First name       TARO                                                              | ※使用方法については、P14「(2<br>著者情報一括入力フィールドの使用)<br>法」を参照ください。             |
| <b>著者情報表示</b><br>表示人数<br>【講演代表者】<br>01姓名(和文)<br>姓名(英文)<br>所属名 | 各項目に「」や「」が混在しないよう入力ください。         うまく展開されない場合は、入力したテキストファイルのカンマの数にご注         展開         ○ 1~10人 ● 全て表示         (※講演代表者は全ての項目にご記入下さい)<br>姓宇宙         好事由         Family name/First name         UCHU         「TARO         宇宙航空研究開発機構宇宙科学研究所         (例:00大学大学院00研9 | ※使用方法については、P14「(2<br>著者情報一括入力フィールドの使用)<br>法」を参照ください。             |

| 50姓名(和文)       | 8A                                                                                         |
|----------------|--------------------------------------------------------------------------------------------|
| 姓名(英文          | ) Family name/First name X                                                                 |
| 所属名※           | (例:OO大字大字院OO研究科)                                                                           |
| 所属名略称          |                                                                                            |
| 所属(央义          |                                                                                            |
| 「川禹(矢义         |                                                                                            |
| 著者情報           | 著者が51名以上の場合は下記枠内に以下のフォーマットで代入されます。<br>フォーマット・姓名 姓(英文)名(英文) 所属名 所属名略称 所属(英文レベル1) 所属(英文レベル2) |
|                |                                                                                            |
|                | ^                                                                                          |
|                | ✓                                                                                          |
|                |                                                                                            |
| 登壇者            |                                                                                            |
|                | ▶ 講演代表者以外の方が登壇される場合は番号を選択して下さい。                                                            |
| 间的人分上。         |                                                                                            |
| 恐親安参加          |                                                                                            |
| 懇親会参加※         | 未定                                                                                         |
|                |                                                                                            |
|                |                                                                                            |
|                | 確認画面へ ー時保存 キャンセル 展開                                                                        |
|                |                                                                                            |
| 013-2015 SCC A |                                                                                            |
| 013-2013-30C A |                                                                                            |
|                | ∧↓ボタンた畑↓アノださい                                                                              |
|                | い」がタノを押してくたらい。                                                                             |
|                |                                                                                            |
|                |                                                                                            |
|                |                                                                                            |

|                                                                                                    | ジウムシステム                                                                                                    |                                                                                                    |      |       |
|----------------------------------------------------------------------------------------------------|----------------------------------------------------------------------------------------------------|----------------------------------------------------------------------------------------------------|------|-------|
| ■宙科学シンポ                                                                                                    | ジウム<br>                                                                                                    |                                                                                                    |      |       |
|                                                                                                    |                                                                                                    |                                                                                                    |      |       |
| 内容をご確認いただき                                                                                                    | 、「申請する」ボタンを押してください。                                                                                                    |                                                                                                    |      |       |
|                                                                                                    |                                                                                                    |                                                                                                    |      |       |
| ・<br>集録原稿(はJA)                                                                                                    | (Aリポジトリにて公開いたします。                                                                                                    |                                                                                                    |      |       |
| ※印の項目は必                                                                                                    | 頁入力項目です。<br>                                                                                                    |                                                                                                    |      |       |
| 講演情報                                                                                                    |                                                                                                    |                                                                                                    |      |       |
| 開催日                                                                                                    | 平成27年1月6日(火)~7日(水)                                                                                                    |                                                                                                    |      |       |
| 希望調廣分野<br>(大分類)※                                                                                                    | <ul> <li>1.現在活躍中及びこれまでの宇宙科学ミッションの最新成果報告</li> <li>ロックロンクロンクロンクロンクロンクロンクロンクロンクロンクロンクロンクロンクロンク</li></ul>                                                                                                    |                                                                                                    |      |       |
|                                                                                                    | <ul> <li>2. 開発中のよび検討中の科子ミッションの報告</li> <li>3 宇宙科学を支えステクノロジーの開発の報告</li> </ul>                                                                                                    |                                                                                                    |      |       |
|                                                                                                    | <ul> <li>④ 4. 企画セッション(招待講演)</li> </ul>                                                                                                    |                                                                                                    |      |       |
| 講演形式                                                                                                    |                                                                                                    |                                                                                                    |      |       |
| 講演形式※                                                                                                    | ◎ □頭発表希望                                                                                                    |                                                                                                    |      |       |
|                                                                                                    | <ul> <li>ポスター発表希望</li> </ul>                                                                                                    |                                                                                                    |      |       |
|                                                                                                    | - 口頭発表は希望に添えない場合がありますのでご了承ください。                                                                                                    | 確認画面が表示されます                                                                                                    | すので、 | 入力内容  |
|                                                                                                    | ・彼奴北衣される刀は光衣母に甲酮してください。                                                                                                    | ご確認の上、「申請する                                                                                                    | 」ボタン | ンを押して |
| 演題<br>Title※                                                                                                    | 宇宙科学シンポジウムの申請テスト                                                                                                    | ださい                                                                                                    |      | 2110  |
| Title(English)                                                                                                    | Space science symposium Application Test                                                                                                    |                                                                                                    |      |       |
| *                                                                                                    |                                                                                                    |                                                                                                    |      |       |
| Abstract                                                                                                    | Space science symposium Application Test                                                                                                    |                                                                                                    |      |       |
|                                                                                                    | ※1000字以内でお書きください。                                                                                                    |                                                                                                    |      |       |
| whether and a dealer state of the                                                                                                    |                                                                                                    |                                                                                                    |      |       |
| 者者情報※                                                                                                    |                                                                                                    |                                                                                                    |      |       |
| 者者情報※<br>著者情報-括入<br>カフィールド                                                                                                    | フォーマット:姓名.姓(英文)Family name.名(英文)First name.所属名.所属<br>(英文、レベル2),【2人目】,【3人目】                                                                                                    | 尾名略称,所属(英文、レベル1),所属                                                                                                    |      |       |
| 者者情報※<br>著者情報-括入<br>カフィールド                                                                                                    | フォーマット:姓名.姓(英文)Family name.名(英文)First name.所属名.所加<br>(英文、レベル2),【2人目】,【3人目】<br>例:宇宙,太郎,UCHU,TARO,宇宙航空研究開発機構宇宙科学研究所,JAXA.Institut<br>Science.Japan Aerospace Exploration Agency.                                                                                                    | 尾名略称.所属(英文、レベル1),所属<br>te of Space and Astronautical                                                                                                    |      |       |
| 者者情報~括入<br>著者情報~括入<br>カフィールド                                                                                                    | フォーマット: 姓名,姓(英文)Family name,名(英文)First name,所属名,所属<br>(英文、レベル2),【2人目】,【3人目】<br>例:宇宙,太郎,UCHU,TARO,宇宙航空研究開発機構宇宙科学研究所,JAXA,Institut<br>Science,Japan Aerospace Exploration Agency,<br>宇宙,次郎,UCHU,JIRO,OO大学大学院理学研究科,O大,Graduate School of Scient<br>[著者情報作成フォーム,xisx]                                                                                                    | 尾名略称.所属(英文、レベル1),所属<br>te of Space and Astronautical<br>ce.The university of OO,                                                                                                    |      |       |
| 者者情報※<br>著者情報-括入<br>カフィールド                                                                                                    | フォーマット:姓名.姓(英文) Family name.名(英文) First name.所属名,所加<br>(英文、レベル2),【2人目】,【3人目】<br>例:宇宙.太郎,UCHU,TARO,宇宙航空研究開発機構宇宙科学研究所,JAXA,Institut<br>Science,Japan Aerospace Exploration Agency,<br>宇宙.次郎,UCHU,JIRO,OO大学大学院理学研究科,O大,Graduate School of Scien<br>【著指標程作成フォーム.xixs】<br>宇宙.太郎,UCHU,TARO,宇宙航空研究開発機構宇宙科学研究所,JAXA,Institute of<br>Aerospace Exploration Agency,宇宙,次郎,UCHU,JIRO,宇宙航空研究開発機構宇宙                                                                                                    | 尾名略称.所属(英文、レベルレ1),所属<br>te of Space and Astronautical<br>ce.The university of OO,<br>Space and Astronautical Science.Japan<br>百科学研究所.JAXA.Institute of Space                                                           |      |       |
| 者者情報※<br>著者情報 <sup>一</sup> 括入<br>カフィールド                                                                                                    | フォーマット:姓名姓(英文) Family name.名(英文) First name.所属名.所加<br>(英文、レベル2),【2人目】,【3人目】<br>例:宇宙,太郎,UCHU,TARO,宇宙航空研究開発機構宇宙科学研究所,JAXA.Institut<br>Science.Japan Aerospace Exploration Agency,<br>宇宙,次郎,UCHU,JIRO,OO大学大学院理学研究科,O大,Graduate School of Scien<br>【著者情報作成フォーム.xlsx】<br>宇宙,太郎,UCHU,TARO,宇宙航空研究開発機構宇宙科学研究所,JAXA.Institute of<br>Aerospace Exploration Agency,宇宙,茨郎,UCHU,JIRO,宇宙航空研究開発機構宇宙<br>and Astronautical Science,Japan Aerospace Exploration Agency,宇宙,三郎,UCHU<br>科学研究所,JAXA.Institute of Space and Astronautical Science,Japan Aerospace                                                                                                    | 尾名略称.所属(英文、レベル1),所属<br>te of Space and Astronautical<br>ce.The university of OO,<br>Space and Astronautical Science.Japan<br>国科学研究所,JAXA.Institute of Space<br>J.SABURO,宇宙航空研究開発機構宇宙<br>Exploration Agency:            |      |       |
| 者者情報※<br>著者情報 <sup>一</sup> 括入<br>カフィールド                                                                                                    | フォーマット:姓名姓(英文) Family name,名(英文) First name,所属名,所加<br>(英文、レベル2),【2人目】,【3人目】<br>例:宇宙,太郎,UCHU,TARO,宇宙航空研究開発機構宇宙科学研究所,JAXA.Institut<br>Science,Japan Aerospace Exploration Agency,<br>宇宙,次郎,UCHU,JIRO,OO大学大学院理学研究科,O大,Graduate School of Scien<br>【著者情報作成フォーム,xlsx】<br>宇宙,太郎,UCHU,TARO,宇宙航空研究開発機構宇宙科学研究所,JAXA.Institute of<br>Aerospace Exploration Agency,宇宙,次郎,UCHU,JIRO,宇宙航空研究開発機構宇宙<br>and Astronautical Science,Japan Aerospace Exploration Agency,宇宙,三郎,UCHU<br>科学研究所,JAXA.Institute of Space and Astronautical Science,Japan Aerospace                                                                                                    | 電名略称.所属(英文、レベル1),所属<br>te of Space and Astronautical<br>ce.The university of OO,<br>Space and Astronautical Science.Japan<br>時料学研究所,JAXA.Institute of Space<br>J,SABURO,宇宙航空研究開発機構宇宙<br>Exploration Agency;;           |      |       |
| <b>者者情報</b> ※<br>著者情報話入<br>カフィールド                                                                                                    | フォーマット:姓名.姓(英文)Family name.名(英文)First name.所属名.所加<br>(英文、レベルレ2),【2人目】,【3人目】<br>例:宇宙.太郎.UCHU.TARO.宇宙航空研究開発機構宇宙科学研究所.JAXA.Institut<br>Science.Japan Aerospace Exploration Agency,<br>宇宙.次郎.UCHU.JRO.OO大学大学院理学研究科.O大.Graduate School of Scien<br>【著者情報作成フォーム.xtsx】<br>宇宙.太郎.UCHU.TARO.宇宙航空研究開発機構宇宙科学研究所.JAXA.Institute of<br>Aerospace Exploration Agency.宇宙,次郎.UCHU.JIRO.宇宙航空研究開発機構宇宙<br>and Astronautical Science.Japan Aerospace Exploration Agency.宇宙.三郎.UCHU<br>科学研究所.JAXA.Institute of Space and Astronautical Science.Japan Aerospace                                                                                                    | 尾名略称.所属(英文、レベルレ1),所属<br>te of Space and Astronautical<br>ce,The university of OO,<br>Space and Astronautical Science,Japan<br>国科学研究所,JAXA.Institute of Space<br>J.SABURO,宇宙航空研究開発機構宇宙<br>Exploration Agency.;          |      |       |
| <b>者者情報</b> ※<br>著者情報 <sup>一</sup> 括入<br>カフィールド                                                                                                    | フォーマット:姓名.姓 (英文) Family name.名 (英文) First name.所属名.所加<br>(英文、レベル2),【2人目】,【3人目】<br>例:宇宙.太郎.UCHU,TARO,宇宙航空研究開発機構宇宙科学研究所,JAXA,Institut<br>Science.Japan Aerospace Exploration Agency,<br>宇宙.次郎.UCHU,JIRO,OO大学大学院理学研究科,O大,Graduate School of Scien<br>【著者情報作成フォーム.xlsx】<br>宇宙.太郎.UCHU,TARO,宇宙航空研究開発機構宇宙科学研究所,JAXA,Institute of<br>Aerospace Exploration Agency,宇宙,次郎,UCHU,JIRO,宇宙航空研究開発機構宇宙<br>and Astronautical Science.Japan Aerospace Exploration Agency,宇宙,三郎,UCHU<br>科学研究所,JAXA,Institute of Space and Astronautical Science.Japan Aerospace                                                                                                    | 尾名略称.所属(英文、レベルレ1),所属<br>te of Space and Astronautical<br>ce.The university of OO,<br>Space and Astronautical Science.Japan<br>国科学研究所,JAXA.Institute of Space<br>J.SABURO,宇宙航空研究開発機構宇宙<br>Exploration Agency;           |      |       |
| 者者情報※<br>著者情報 <sup>一</sup> 括入<br>カフィールド                                                                                                    | フォーマット:姓名姓(英文) Family name.名(英文) First name.所属名.所加<br>(英文、レベル2),【2人目】,【3人目】<br>例:宇宙,太郎,UCHU,TARO,宇宙航空研究開発機構宇宙科学研究所,JAXA.Institut<br>Science.Japan Aerospace Exploration Agency.<br>宇宙,次郎,UCHU,JRO,OO大学大学院理学研究科,O大,Graduate School of Scien<br>【著者情報作成フォーム.xlsx】<br>宇宙,太郎,UCHU,TARO,宇宙航空研究開発機構宇宙科学研究所,JAXA.Institute of<br>Aerospace Exploration Agency.宇宙次郎,UCHU,JIRO,宇宙航空研究開発機構宇宙<br>and Astronautical Science.Japan Aerospace Exploration Agency,宇宙,三郎,UCHU<br>科学研究所,JAXA.Institute of Space and Astronautical Science.Japan Aerospace                                                                                                    | 尾名略称.所属(英文、レベル1),所属<br>te of Space and Astronautical<br>ce,The university of OO,<br>Space and Astronautical Science.Japan<br>国科学研究所,JAXA.Institute of Space<br>J,SABURO.宇宙航空研究開発機構宇宙<br>Exploration Agency;            |      |       |
| 者者情報※<br>著者情報一括入<br>カフィールド                                                                                                    | フォーマット:姓名姓(英文)Family name.名(英文)First name.所属名.所加<br>(英文、レベル2),【2人目】,【3人目】<br>例:宇宙,太郎,UCHU,TARO,宇宙航空研究開発機構宇宙科学研究所,JAXA.Institut<br>Science.Japan Aerospace Exploration Agency,<br>宇宙,次郎,UCHU,JRO,OO大学大学院理学研究科,O大,Graduate School of Scien<br>【著者情報作成フォーム.xlsx】<br>宇宙,太郎,UCHU,TARO,宇宙航空研究開発機構宇宙科学研究所,JAXA.Institute of<br>Aerospace Exploration Agency.宇宙,次郎,UCHU,JIRO,宇宙航空研究開発機構宇宙<br>and Astronautical Science.Japan Aerospace Exploration Agency,宇宙,三郎,UCHU<br>科学研究所,JAXA.Institute of Space and Astronautical Science,Japan Aerospace<br>Space and Astronautical Science,Japan Aerospace                                                                                                    | 電名略称.所属(英文、レベル1),所属<br>te of Space and Astronautical<br>ce.The university of OO,<br>Space and Astronautical Science.Japan<br>国科学研究所,JAXA.Institute of Space<br>J,SABURO,宇宙航空研究開発機構宇宙<br>Exploration Agency;            |      |       |
| 者者情報※<br>著者情報 <sup>一</sup> 括入<br>カフィールド                                                                                                    | フォーマット:姓名姓(英文)Family name,名(英文)First name,所属名,所加<br>(英文、レベル2),【2人目】,【3人目】         例:字由,太郎,UCHU,TARO,字由航空研究開発機構宇由科学研究所,JAXA,Institut<br>Science,Japan Aerospace Exploration Agency,<br>宇宙,次郎,UCHU,JIRO,OO大学大学院理学研究科,O大,Graduate School of Scien<br>[著者情報作成フォーム,xisx]         宇宙,太郎,UCHU,TARO,宇宙航空研究開発機構宇宙科学研究所,JAXA,Institute of<br>Aerospace Exploration Agency,宇宙,次郎,UCHU,JIRO,宇宙航空研究開発機構時<br>and Astronautical Science,Japan Aerospace Exploration Agency,宇宙,三郎,UCHU,<br>科学研究所,JAXA,Institute of Space and Astronautical Science,Japan Aerospace         各項目に「『」や「」」が混在しないよう入力ください。<br>うまく展開されない場合は、入力したテキストファイルのカンマの数にご注意         展開                                                                                                    | 電名略称.所属(英文、レベルレ1),所属<br>te of Space and Astronautical<br>ce.The university of OO,<br>Space and Astronautical Science.Japan<br>自科学研究所.JAXA.Institute of Space<br>J.SABURO.宇宙航空研究開発機構宇宙<br>Exploration Agency.;          |      |       |
| 者者情報※<br>著者情報 <sup>一括入</sup><br>カフィールド<br>著者情報表示                                                                                                    | フォーマット:姓名.姓 (英文) Family name.名 (英文) First name.所属名.所加<br>(英文、レベル2),【2人目】,【3人目】<br>例:宇宙.太郎.UCHU,TARO.宇宙航空研究開発機構宇宙科学研究所,JAXA.Institut<br>Science.Japan Aerospace Exploration Agency,<br>宇宙.次郎.UCHU,JIRO,OO大学大学院理学研究科.O大,Graduate School of Scien<br>[著者情報作成フォーム.xisx]<br>宇宙.太郎.UCHU.TARO.宇宙航空研究開発機構宇宙科学研究所,JAXA.Institute of<br>Aerospace Exploration Agency.宇宙.次郎.UCHU,JIRO.宇宙航空研究開発機構宇宙<br>and Astronautical Science.Japan Aerospace Exploration Agency.宇宙.三郎.UCHU<br>科学研究所,JAXA.Institute of Space and Astronautical Science.Japan Aerospace<br>Space Exploration Agency.宇宙.三郎.UCHU<br>科学研究所,JAXA.Institute of Space and Astronautical Science.Japan Aerospace<br>医開きれない場合は、入力したテキストファイルのカンマの数にご注意                                                                                                    | 電名略称.所履(英文、レベルレ1),所属<br>te of Space and Astronautical<br>ce.The university of OO,<br>Space and Astronautical Science.Japan<br>自科学研究所,JAXA.Institute of Space<br>J.SABURO,宇宙航空研究開発機構宇宙<br>Exploration Agency.:          | ~    |       |
| <ul> <li>者省情報※</li> <li>著者情報→括入</li> <li>カフィールド</li> <li>著者情報表示</li> <li>表示人数</li> </ul>                                                                                                    | フォーマット:姓名姓(英文) Family name,名(英文) First name,所属名,所加<br>(英文、レベルレ2),【2人目】,【3人目】<br>例:宇宙,太郎,UCHU,TARO,宇宙航空研究開発機構宇宙科学研究所,JAXA,Institut<br>Science,Japan Aerospace Exploration Agency,<br>宇宙,次郎,UCHU,JIRO,OO大学大学院理学研究科,O大,Graduate School of Scien<br>[著者情報作成フォーム,xtsz]<br>宇宙,太郎,UCHU,TARO,宇宙航空研究開発機構宇宙科学研究所,JAXA,Institute of<br>Aerospace Exploration Agency,宇宙,次郎,UCHU,JIRO,宇宙航空研究開発機構宇宙<br>and Astronautical Science,Japan Aerospace Exploration Agency,宇宙,三郎,UCHU<br>科学研究所,JAXA,Institute of Space and Astronautical Science,Japan Aerospace<br>Space Exploration Agency,宇宙,三郎,UCHU<br>科学研究所,JAXA,Institute of Space and Astronautical Science,Japan Aerospace<br>原開<br>2000年10月19日<br>(夏開                                                                                                    | 電名略称.所属(英文、レベルレ1),所属<br>te of Space and Astronautical<br>ce.The university of OO,<br>Space and Astronautical Science,Japan<br>面料学研究所,JAXA_Institute of Space<br>J.SABURO.宇宙航空研究開発機構宇宙<br>Exploration Agency;           | ^    |       |
| 者者情報※<br>著者情報→括入<br>カフィールド<br>著者情報表示<br>表示人数<br>【講演代表者】<br>(1)体条(知立)                                                                                                    | フォーマット:姓名姓(英文)Family name,名(英文)First name,所属名,所加<br>(英文、レベル2),【2人目】,【3人目】<br>例:宇宙,太郎,UCHU,TARO,宇宙航空研究開発機構宇宙科学研究所,JAXA,Institut<br>Science,Japan Aerospace Exploration Agency,<br>宇宙,次郎,UCHU,JIRO,OO大学大学院理学研究科,O大,Graduate School of Scien<br>[著者情報作成フォームxisx]<br>宇宙,太郎,UCHU,TARO,宇宙航空研究開発機構宇宙科学研究所,JAXA,Institute of<br>Aerospace Exploration Agency,宇宙,次郎,UCHU,JIRO,宇宙航空研究開発機構宇宙<br>and Astronautical Science,Japan Aerospace Exploration Agency,宇宙,三郎,UCHI<br>科学研究所,JAXA,Institute of Space and Astronautical Science,Japan Aerospace<br>意味<br>意味<br>意味<br>意味<br>是開<br>1~10人 @全て表示<br>(※講演代表者は全ての項目にご記入下さい)<br>姓字审 名大郎                                                                                                    | 電名略称.所属(英文、レベルレ1),所属<br>te of Space and Astronautical<br>ce.The university of OO,<br>Space and Astronautical Science.Japan<br>国科学研究所,JAXA.Institute of Space<br>J.SABURO,宇宙航空研究開発機構宇宙<br>Exploration Agency:           | ^    |       |
| 者省情報※         著者情報一括入         カフィールド         著者情報表示         表示人数         【講演代表者】         01姓名(和文)         姓名(英文)                                                                                                    | フォーマット:姓名姓(英文)Family name,名(英文)First name,所属名,所加<br>(英文、レベルレ2),【2人目】,【3人目】         例:宇宙,太郎,UCHU,TARO,宇宙航空研究開発機構宇宙科学研究所,JAXA,Institut<br>Science,Japan Aerospace Exploration Agency,<br>宇宙,次郎,UCHU,JIRO,OO大学大学院理学研究科,O大,Graduate School of Scien<br>【著習慣報作成フォーム,xixx】         宇宙,太郎,UCHU,TARO,宇宙航空研究開発機構宇宙科学研究所,JAXA,Institute of<br>Aerospace Exploration Agency,宇宙,次郎,UCHU,JIRO,宇宙航空研究開発機構宇宙<br>and Astronautical Science,Japan Aerospace Exploration Agency,宇宙,三郎,UCHU<br>科学研究所,JAXA,Institute of Space and Astronautical Science,Japan Aerospace         Agi目に「」や「」が混在しないよう入力ください。<br>うまく展開されない場合は、入力したテキストファイルの力ンマの数にご注意         展開         (*講演代表者は全ての項目にご記入下さい)<br>姓宇宙         近日       石太郎         Family name/First nameUCHU       TARO                                                                                                    | 電名略称.所属(英文、レベルレ1).所属<br>te of Space and Astronautical<br>ce.The university of OO,<br>Space and Astronautical Science,Japan<br>国科学研究所.JAXA.Institute of Space<br>J.SABURO.宇宙航空研究開発機構宇宙<br>Exploration Agency;;          | ~    |       |
| <ul> <li>者省情報※</li> <li>著者情報・話入カフィールド</li> <li>著者情報表示</li> <li>表示人数</li> <li>【講流代表者】</li> <li>01姓名(英文)<br/>所属名略称</li> </ul>                                                                                                    | フォーマット:姓名姓(英文)Family name,名(英文)First name,所属名,所加<br>(英文、レベル2),【2人目】,【3人目】<br>例:宇宙,太郎,UCHU,TARO,宇宙航空研究開発機構宇宙科学研究所,JAXA,Institut<br>Science,Japan Aerospace Exploration Agency,<br>宇宙,次郎,UCHU,JIRO,OO大学大学院理学研究科,O大,Graduate School of Scien<br>[著者情報作成フォーム,xisx]<br>宇宙,太郎,UCHU,TARO,宇宙航空研究開発機構宇宙科学研究所,JAXA,Institute of<br>Aerospace Exploration Agency,宇宙,次郎,UCHU,JIRO,宇宙航空研究開発機構宇宙<br>and Astronautical Science,Japan Aerospace Exploration Agency,宇宙,三郎,UCHU<br>科学研究所,JAXA,Institute of Space and Astronautical Science,Japan Aerospace<br>意味<br>(新学研究所,JAXA,Institute of Space and Astronautical Science,Japan Aerospace<br>意味<br>(※講演代表者は全ての項目にご記入下さい)<br>佐宇宙<br>「コー10人 <sup>(1)</sup> 全て表示<br>(※講演代表者は全ての項目にご記入下さい)<br>佐宇宙<br>「amily name/First nameUCHU<br>「方式)<br>(例:OO大)<br>(例:OO大)                                                                                                    | 電名略称.所履(英文、レベルレ1),所属<br>te of Space and Astronautical<br>ce.The university of OO,<br>Space and Astronautical Science.Japan<br>国科学研究所,JAXA.Institute of Space<br>J.SABURO,宇宙航空研究開発機構宇宙<br>Exploration Agency:<br>(ください。 | ~    |       |
| 者省情報         著者情報         方フィールド         著者市報表示         講演代和支方         支流         (講太長和)         01姓名         (英文)         所属(英文)         所属(英文)         所属(英文)         所属(英文)         所属(英文)         所属(英文)         所属(英文)         所属(英文)         所属(英文)         所属(英文) | フォーマット:姓名.姓 (英文) Family name.名 (英文) First name.所属名.所加<br>(英文、レベル2),【2人目】、【3人目】<br>例:宇宙.太郎.UCHU.TARO.宇宙航空研究開発機構宇宙科学研究所.JAXA.Institut<br>Science.Japan Aerospace Exploration Agency,<br>宇宙.次郎.UCHU.JIRO.OO大学大学院理学研究科.O大.Graduate School of Scien<br>【著習慣報作成フォーム.xisx】<br>宇宙.太郎.UCHU.TARO.宇宙航空研究開発機構宇宙科学研究所.JAXA.Institute of<br>Aerospace Exploration Agency.宇宙.次郎.UCHU.JIRO.宇宙航空研究開発機構宇<br>and Astronautical Science.Japan Aerospace Exploration Agency.宇宙.三郎.UCHU<br>科学研究所.JAXA.Institute of Space and Astronautical Science.Japan Aerospace<br>意味<br>意味<br>[展開]<br>[<br>0 1~10人 ④ 全て表示<br>[<br>**<br>[<br>3 1~10人 ④ 全て表示<br>[<br>**<br>[<br>3 1~10人 ① 全て表示<br>[<br>**<br>[<br>3 1~10人 ① 全て表示<br>[<br>**<br>[<br>3 1~10人 ① 全て表示<br>[<br>**<br>[<br>3 1~10人 ① 全て表示<br>[<br>**<br>[<br>3 1~10人 ① 全て表示<br>[<br>**<br>[<br>3 1~10人 ① 全て表示<br>[<br>**<br>[<br>5 1~10人 ① 全て表示<br>[<br>**<br>[<br>5 1~10人 ① 全て表示<br>[<br>**<br>[<br>5 1~10人 ① 全て表示<br>[<br>**<br>[<br>5 1~10人 ① 全て表示<br>[<br>**<br>[<br>5 1~10人 ① 全て表示<br>[<br>*<br>[<br>5 1~10人 ① 全て表示<br>[<br>*<br>[<br>5 1~10人 ① 全て表示<br>[<br>*<br>[<br>5 1~10人 ② 全て表示<br>[<br>*<br>[<br>5 1~10人 ① 全て表示<br>[<br>*<br>[<br>5 1~10人 ② 全て表示<br>[<br>*<br>[<br>5 1~10人 ② 全て表示<br>[<br>*<br>[<br>5 1~10人 ② 全て表示<br>[<br>*<br>[<br>5 1~10人 ② 全て表示<br>[<br>*<br>[<br>5 1~10人 ③ 全て表示<br>[<br>*<br>[<br>5 1~10人 ③ 全て表示<br>[<br>*<br>[<br>5 1~10人 ③ 全て表示<br>[<br>*<br>[<br>5 1~10人 ③ 全て表示<br>[<br>*<br>[<br>5 1~10人 ③ 全て表示<br>[<br>*<br>[<br>5 1~10人 ③ 全て表示<br>[<br>*<br>[<br>5 1~10人 ③ 全て表示<br>[<br>*<br>[<br>5 1~10人 ③ 全て表示<br>[<br>*<br>[<br>5 1~10人 ③ 全て表示<br>[<br>*<br>[<br>5 1~10人 ③ 全て表示<br>[<br>*<br>[<br>5 1~10人 ③ 全て表示<br>[<br>*<br>[<br>5 1~10人 ① 本目の<br>[<br>5 1~10] [<br>5 1~10人 ④ 全て表示<br>[<br>*<br>[<br>5 1~10] [<br>5 1~10] [<br>5 1<br>5 1<br>5 1<br>5 1<br>5 1<br>5 1<br>5 1<br>5 1<br>5 1<br>5 1 | 電名略称.所属(英文、レベルレ1).所属<br>te of Space and Astronautical<br>ce.The university of OO,<br>Space and Astronautical Science,Japan<br>国科学研究所.JAXA.Institute of Space<br>J.SABURO.宇宙航空研究開発機構宇宙<br>Exploration Agency;:          |      |       |

| 所属在客部。(例O大)     所属(英文、レベリレ1)       所属(英文、レベリレ1)     新館(英文、レベリレ2)       著都解 新台が51名以上の場合は下記時所に以下のフォーマットで代入されます。<br>フォーマット:弦名姓(英文)名(英文),所属名所属名母称所属(英文レベリレ1)所属(英文レベリレ2)       登場者<br>温泉代表者以外の方が登場される場合は番号を選択して下さい。       観観会参加<br>温泉代表者以外の方が登場される場合は番号を選択して下さい。       記録会参加<br>温泉会参加<br>温泉代表者以外の方が登場される場合は番号を選択して下さい。       記録会参加<br>温泉会参加<br>温泉会参加<br>温泉会参加<br>温泉会参加<br>温泉会参加<br>温泉会参加<br>温泉代表者以外の方が登場される場合は番号を選択して下さい。       記録会参加<br>温泉会参加<br>温泉会参加<br>温泉代表者以外の方が登場される場合は番号を選択して下さい。       記録会参加<br>温泉会参加<br>温泉代表者以外の方が登場される場合は番号を選択して下さい。       記録会参加<br>温泉会参加<br>温泉会参加<br>温泉である       東京(東京子の)       (1) 少の「大ジウムシステム       (1) 修理<br>(1) いかう(2) を登録しました。) と表示<br>れれば登録完了です。                                                                                                    | 所属名略称                                                       | (例:00大子大子院00研究科)                                                                                                    |
|----------------------------------------------------------------------------------------------------|-------------------------------------------------------------|----------------------------------------------------------------------------------------------------|
| http://dx.uv/u2)  著都林 至若が51名以上の場合は下記枠内に以下のフォーマットで代入されます。<br>フォーマット: 法名法 (英文) 名 (英文) 所属名所属名務核所属 (英文レベル1) 所属 (英文レベル2)<br>登場者<br>選択代表者以外の方が登場される場合は番号を選択して下さい。<br>既親会参加<br>選級会参加<br>選級会参加<br>選級会参加<br>選級会参加<br>ごろう 反 All Rights Reserved.<br>ひ3-2015 SCC All Rights Reserved.<br>本本<br>本本<br>本本<br>本本<br>本本                                                                                                    |                                                             | (例:O大)                                                                                                    |
| 著首柄器       若首が51名以上の場合は下記枠均に以下のフォーマットで代入されます。<br>フォーマット: 佐名佐 (英文) 名 (英文) 所属名所属名務務所属 (英文レベル1) 所属 (英文レベル2)         登壇者       選旗代表者以外の方が登壇される場合は番号を選択して下さい。         選組会参加       選旗代表者以外の方が登壇される場合は番号を選択して下さい。         認知会参加       選旗代表者以外の方が登壇される場合は番号を選択して下さい。         U13-2015 SCC AI Rights Reserved.       第四日         クリンポジウムシステム       第四日         2       1         第四日学シンポジウム       2         2       1         1       1         2       1         1       1         2       1         1       1         2       1         1       1         1       1         1       1         1       1         1       1         1       1         1       1         1       1         2       1         1       1         2       1         3       1         1       1         2       1         3       1         1       1         2       1         3       1         3       1                                                                                                    | 所属(央文、<br>所属(英文、                                            |                                                                                                    |
| 登場者       選択代表者以外の方が登場される場合は最号を選択して下さい。         観知会参加       観知会参加         現地会参加※       木左         (中請する) 戻る       012-2015 SCC 4/I Rights Reserved.         (1) 2015 SCC 4/I Rights Reserved.       (1) (1) (1) (1) (1) (1) (1) (1) (1) (1)                                                                                                    | 著者情報                                                        | 著者が51名以上の場合は下記枠内に以下のフォーマットで代入されます。<br>フォーマット:姓名,姓(英文),名(英文),所属名,所属名略称,所属(英文,レベル1),所属(英文,レベル2)                                                                                                    |
| 思報会参加<br>思報会参加※ 末定<br>中語する 反る          001-2015 SCC AIR Rights Reserved.       アスの         ジンポジウムシステム       *** ●人設定         *** ●       *** ●         *** ●       *** ●         *** ●       *** ●         *** ●       *** ●         ***       ●         ***       ●         ***       ●         ***       ●         ***       ●         ***       ●         ***       ●         ***       ●         ***       ●         ***       ●         ***       ●         ***       ●         ***       ●         ***       ●         ***       ●         ***       ●         ***       ●         ***       ●         ***       ●         ***       ●         ***       ●         ***       ●         ***       ●         ***       ●         ***       ●         ***       ●         ***       ●         ***       ●         ***       ●      <                                                                                                    | 受壇者                                                         | 講演代表者以外の方が登壇される場合は番号を選択して下さい。                                                                                                    |
| RAADE ALIX     RAADE ALIX     RAADE ALIX | 銀報会参加                                                       |                                                                                                    |
| 申請する 戻る         D02-2015 SCC All Rights Reserved         ・・・・・・・・・・・・・・・・・・・・・・・・・・・・・・・・・・・・                                                                                                    | 懇親会参加※                                                      | 未定                                                                                                    |
| 申請する 戻る         ND12-2015 SCC All Rights Reserved         ・・・・・・・・・・・・・・・・・・・・・・・・・・・・・・・・・・・・                                                                                                    |                                                             |                                                                                                    |
| 2013-2015 SCC All Right Reserved                                                                                                    |                                                             | 申請する反る                                                                                                    |
| 2013-2015 SCC All Rights Reserved                                                                                                    |                                                             |                                                                                                    |
| A                                                                                                    | 2012 2015 000 400                                           | Y day Barrow d                                                                                                    |
|                                                                                                    |                                                             |                                                                                                    |
| <ul> <li>・・・2・・・3</li> <li>************************************</li></ul>                                                                                                    | L                                                           |                                                                                                    |
| ************************************                                                                                                    | A シンポ<br>宇宙科学シンフ                                            | ジ <b>ウムシステム</b><br>ペジウム<br>入力 確認 <u>完了</u>                                                                                                    |
| 宇宙科学シンボジウムを登録しました。     番号は     です。     「○○を登録しました。」と表示     れれば登録完了です。     トップページへ                                                                                                    | A<br>ふ。シンポ<br>宇宙科学シン7                                       | び <b>ウムシステム</b><br>ペジウム<br>ペジウム<br>1 トトト 2 トトト 3                                                                                                    |
| トップページへ                                                                                                    | は、<br>ないで、<br>「「一日日日日日日日日日日日日日日日日日日日日日日日日日日日日日日日日日日日        | ジウムシステム<br>ペジウム<br>入力 確認 第7<br>1 トトト 2 トトト 3<br>a                                                                                                    |
| トップページへ                                                                                                    | A<br>シンポ<br>宇宙科学シンパ<br>音明<br>音は                             | ジウムシステム<br>ペジウム<br>シカ 確認 第7<br>① トトト ② トトト ③<br>M<br>**********************************                                                                                                    |
|                                                                                                    | A<br>A<br>キ<br>由<br>科学シンボ<br>新<br>キ<br>市<br>科学シンボ<br>で<br>・ |                                                                                                    |
|                                                                                                    | A<br>シンポ<br>宇宙科学シンパ<br>音号は<br>で                             | メカ 確認 第7<br>1 トトト 2 トトト 3         ペジウム         パジウム         パンカ 確認 第7<br>1 トトト 2 トトト 3         パンカ 確認 第7<br>1 トトト 2 トトト 3         パンカ 確認 第7<br>1 トトト 2 トトト 3         パンカ 登録しました。<br>「OOを登録しました。」と表<br>れれば登録完了です。 |
|                                                                                                    | <ul> <li>シンポ</li> <li></li></ul>                            |                                                                                                    |

(前ページより)

#### (2) 著者情報一括入力フィールドの使用方法

著者情報一括入力フィールドについて、下記2通りの方法でご使用いただけます。

- ①「著者情報作成フォーム.xlsx」を使用して入力する。
- ② 著者情報一括入力フィールドに直接入力する。

使用方法を下記に記載します。

①「著者情報作成フォーム.xlsx」を使用する場合 「著者情報作成フォーム.xlsx」をダウンロードします。

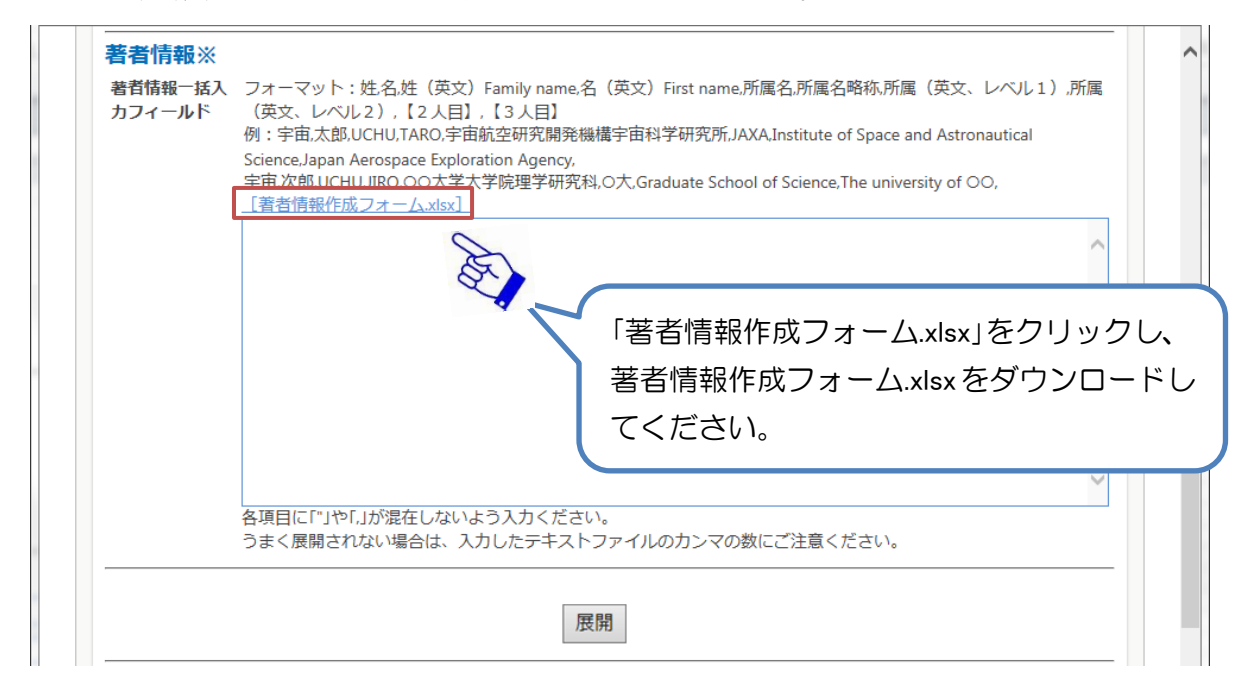

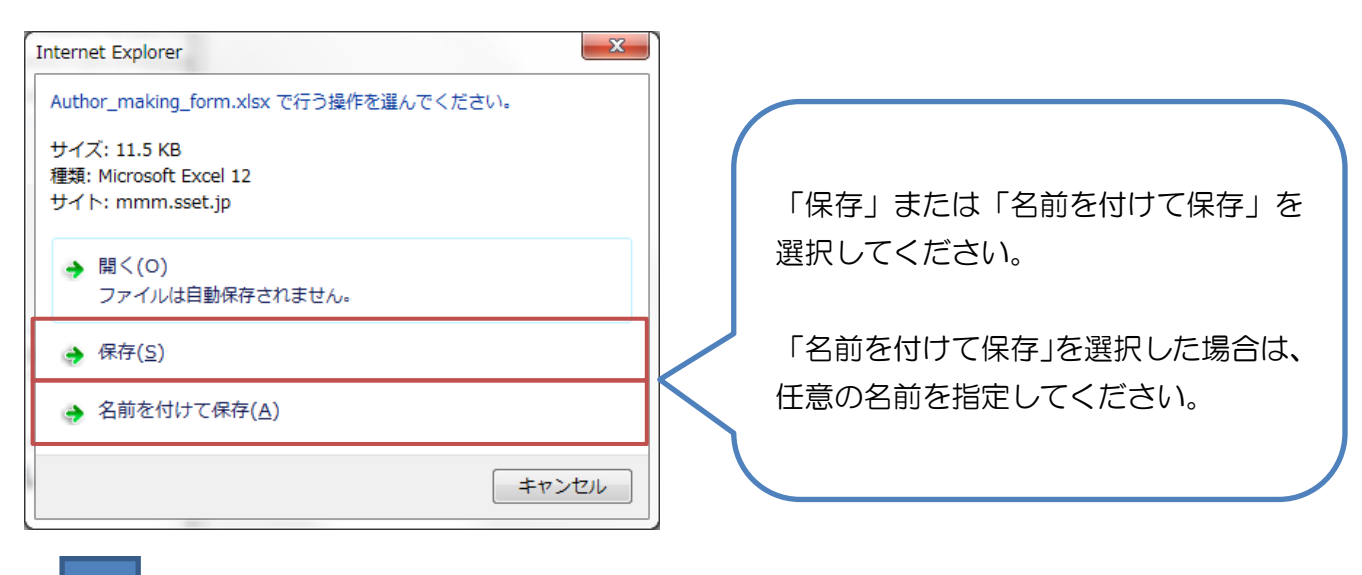

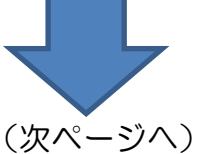

(前ページより)

ダウンロードした「著者情報作成フォーム.xlsx」を開き、入力フォームシートに著者情報を 入力してください。

※詳細は Excel 内の「名簿作成方法シート」(過去の実績から参考までに所属リ ストを用意いたしましたのでご確認ください。)を参照してください。

| X  |                 |            |        |                             |                                                                                                    | Author_making_fo                                        | orm.xlsx - Microsoft B | xcel                |                                        |                                          | - Com                                        |                                  |
|----|-----------------|------------|--------|-----------------------------|----------------------------------------------------------------------------------------------------|---------------------------------------------------------|------------------------|---------------------|----------------------------------------|------------------------------------------|----------------------------------------------|----------------------------------|
| 7  | アイル             | ホーム        | 挿2     | ページレイアウト                    | 数式 データ                                                                                                    | 校間 表示 開発                                                |                        |                     |                                        |                                          |                                              | X 🖷 🗆 🕥 a                        |
| 貼  | <b>1</b><br>り付け | б м<br>• Е | S P JS | איל •  11<br>נ•   ⊞ •   ⊉ • | $\begin{array}{c} \bullet \\ A^{\bullet} \\ A^{\bullet} \\ \hline \underline{A}^{\bullet} \\ \hline \underline{A}^{\bullet} \\ \underline{A}^{\bullet} \\ \hline \underline{A}^{\bullet} \\ \hline \underline{A}^{\bullet} \\ \hline \underline{A}^{\bullet} \\ \underline{A}^{\bullet} \\ \hline \underline{A}^{\bullet} \\ \hline \underline{A}^{\bullet} \\ \underline{A}^{\bullet} \\ \hline \underline{A}^{\bullet} \\ \hline \underline{A}^{\bullet} \\ \underline{A}^{\bullet} \\ \hline \underline{A}^{\bullet} \\ \hline \underline{A}^{\bullet} \\ \underline{A}^{\bullet} \\ $ | ●     ●     ●     部が返して全体を       ■     課律     国をいた結合して中 | 2表示する 標準<br>中央揃え       | •<br>00, 0.0<br>0.0 | 会に付き テーブルとして セルの<br>書式 - 書式設定 - スタイル - | 日本 日本 日本 日本 日本 日本 日本 日本 日本 日本 日本 日本 日本 日 | Σ オート SUM -<br>調 フィル -<br>書式<br>・<br>2 クリア - | 27 済<br>並べ替えと 検索と<br>フィルター - 選択・ |
| クリ | ップボー            | F G        |        | フォント                        | 15                                                                                                    | 配置                                                      | 5 数值                   |                     | スタイル                                   | セル                                       | 編                                            | 集                                |
| Y  | 1 @+            | A -        |        | J =                         |                                                                                                    |                                                         |                        |                     |                                        |                                          |                                              |                                  |
|    |                 | E18        |        | ▼ (* <i>f</i> x             |                                                                                                    |                                                         |                        |                     |                                        |                                          |                                              | *                                |
|    | A               |            | B      | C                           | D                                                                                                    | E                                                       | F                      |                     | G                                      |                                          | Н                                            |                                  |
| 1  | 姓               | 名          | 姓      | (英文) Family name            | 名(英文)First name                                                                                                    | 所属名                                                     | 所属名略称                  | 所属(英)               | た、レベル1)                                |                                          | 所属(英文、レベル2)                                  |                                  |
| 2  | 宇宙              | 太郎         | ; UC   | HU                          | TARO                                                                                                    | 宇宙航空研究開発機構宇宙科学研究                                        | 究所 JAXA                | Institute o         | of Space and Astronautical Science     |                                          | Japan Aerospace Explorat                     | tion Agency                      |
| 3  | 宇宙              | 次郎         | UC     | HU                          | JIRO                                                                                                    | 宇宙航空研究開発機構宇宙科学研究                                        | 究所 JAXA                | Institute of        | of Space and Astronautical Science     |                                          | Japan Aerospace Explorat                     | tion Agency                      |
| 4  | 宇宙              | 三郎         | : UC   | HU                          | SABURO                                                                                                    | 宇宙航空研究開発機構宇宙科学研究                                        | 究所 JAXA                | Institute of        | of Space and Astronautical Science     |                                          | Japan Aerospace Explorat                     | tion Agency                      |
| 5  | 4 5 51          | 入力。        | オーム    | 名薄作成方法。                     | 所属リスト/2                                                                                                    |                                                         |                        |                     | ] 4 [                                  | 830                                      |                                              |                                  |
| ]  | マンド             | 2          |        |                             |                                                                                                    |                                                         |                        |                     |                                        |                                          | 80% -                                        | 0: •                             |

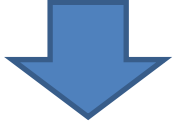

名前を付けて保存から、ファイルの種類を「CSV(カンマ区切り)(\*.csv)」 に変更して保存ボタンを押下してください。

| 🔣 名前を付けて保存                                                                                  |           | adar para lan an incadi bat | ×               |
|---------------------------------------------------------------------------------------------|-----------|-----------------------------|-----------------|
| ◆ ■ デスクトップ ・                                                                                |           | ▼ 4 デスクトップの検討               | 索 <b>&gt;</b>   |
| 整理 ▼ 新しいフォルダー                                                                               |           |                             | ⊾= <b>- (</b> ) |
| <ul> <li>☆ お気に入り</li> <li>ダウンロード</li> <li>デスクトップ</li> <li>風近表示した場</li> <li>ライブラリ</li> </ul> | 11/57-    |                             |                 |
| ファイル名( <u>N</u> ): Author_making_form.csv                                                   |           |                             | -               |
| ファイルの種類( <u>I</u> ): CSV (カンマ区切り) (*.csv)                                                   |           |                             |                 |
| 作成者:                                                                                        | タグ: タグの追加 | タイトル: タイトルの追加               |                 |
| <ul> <li>フォルダーの非表示   </li> </ul>                                                            |           | ツール(L) ▼ 保存( <u>S</u> )     | キャンセル           |

## 保存した CSV ファイルをメモ帳またはテキストエディタで開き、 一番上の項目行、下のカンマのみの行を削除し、テキストをコピーしてください。

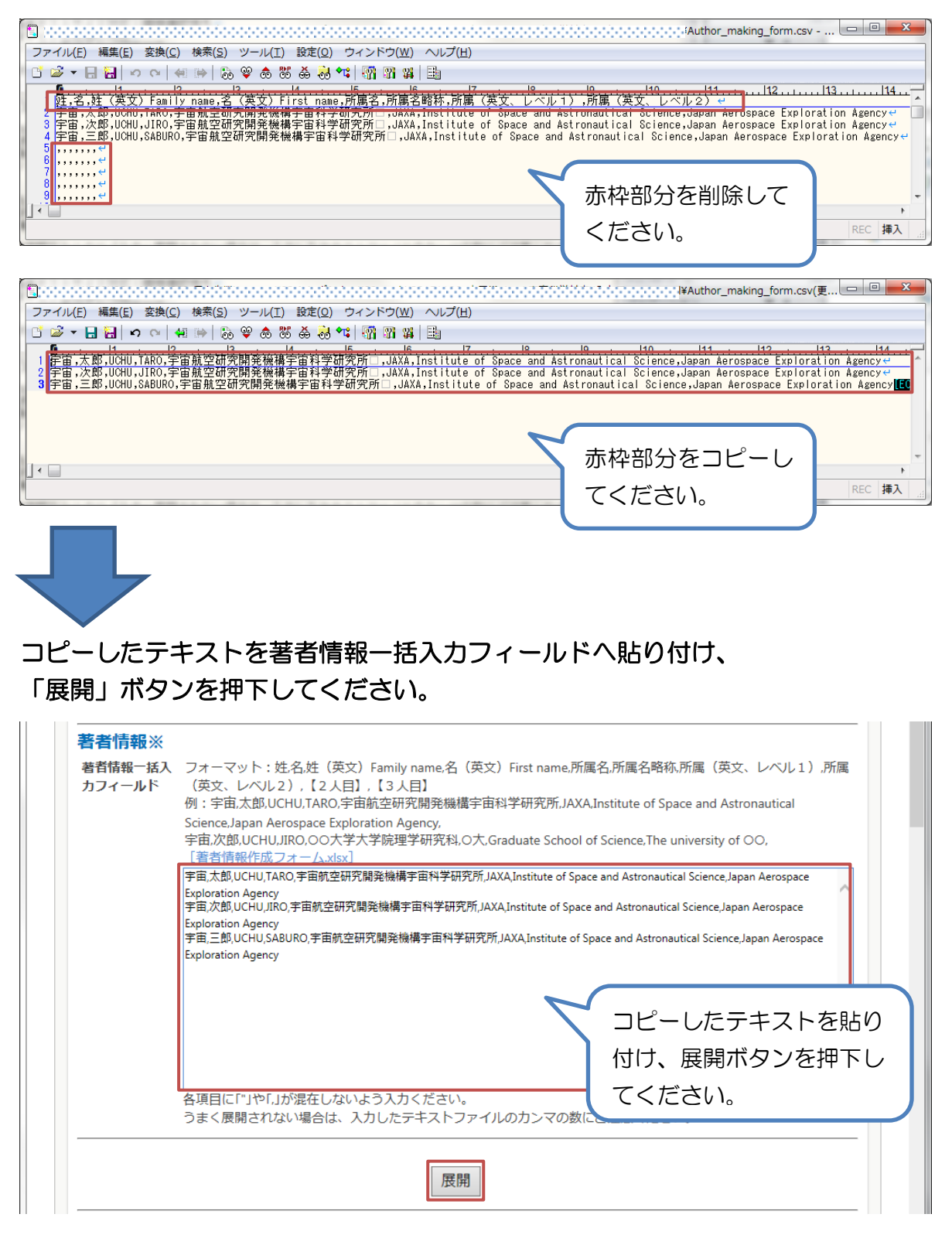

## 各著者の項目へ情報が展開されていることを確認してください。

※確認後は、P10の説明を参照し作業を続けてください。

| 【講演代表者】               | (※講演代表者は全ての項目にご記入下さい)                              |   |
|-----------------------|----------------------------------------------------|---|
| 01姓名(和文)              | 姓宇宙名太郎                                             |   |
| 姓名(英文)                | Family name/First nameUCHU TARO                    |   |
| 所属名                   | 宇宙航空研究開発機構宇宙科学研究所 (例:00大学大学院00研究科)                 |   |
| 所属名略称                 | JAXA(例:O大)                                         | - |
| 所属(英文、                | レベル1) Institute of Space and Astronautical Science |   |
| 所属(英文、                | レベル2) Japan Aerospace Exploration Agency           |   |
| 【共著者】(共著              | 著者は※の項目にご記入下さい)                                    |   |
| 2姓名(和文)※              | ·姓 <mark>宇宙 名次郎</mark>                             |   |
| 姓名(英文)                | Family name/First name WUCHU JIRO                  |   |
| 所属名※                  | 宇宙航空研究開発機構宇宙科学研究所 (例:00大学大学院00研究科)                 |   |
| 所属名略称                 | JAXA (例:O大)                                        |   |
| 所属(英文、                | レベル1) Institute of Space and Astronautical Science | ] |
| 所属(英文、                | レベル2) Japan Aerospace Exploration Agency           | ] |
| 3姓名(和文)※              |                                                    |   |
| 姓名(英文)                | Family name/First name WUCHU SABURO                |   |
| 所属名※                  | 宇宙航空研究開発機構宇宙科学研究所 (例:00大学大学院00研究科)                 |   |
| 所属名略称                 | JAXA (例:O大)                                        |   |
| 所属(英文、                | レベル1) Institute of Space and Astronautical Science | ] |
| 所属(英文、                | レベル2)Japan Aerospace Exploration Agency            | ] |
| 4姓名(和文)※              | <pre>ktt</pre>                                     |   |
| 一般11(加文) 《<br>一般2(苗文) |                                                    |   |
| 所属名:※                 | Amily Hame/Hist Hame/<br>(例・OO大学大学院OO研究科)          |   |
|                       |                                                    |   |

(前ページより)

② 著者情報一括入力フィールドに直接入力する場合 著者情報一括入力フィールドに、下記のフォーマットで著者情報を入力する、 またはお手元のテキスト情報を貼り付けて「展開」ボタンを押下してください。

【フォーマット】

姓,名,姓(英文)Family name,名(英文)First name,所属名,所属名略称,所属(英文、 レベル1),所属(英文、レベル2),【2人目】,【3人目】

【入力例】

宇宙,太郎,UCHU,TARO,宇宙航空研究開発機構宇宙科学研究所,JAXA,Institute of Space and Astronautical Science,Japan Aerospace Exploration Agency,宇宙, 次郎,UCHU,JIRO,宇宙航空研究開発機構宇宙科学研究所,JAXA,Institute of Space and Astronautical Science,Japan Aerospace Exploration Agency,宇宙,三 郎,UCHU,SABURO,宇宙航空研究開発機構宇宙科学研究所,JAXA,Institute of Space and Astronautical Science,Japan Aerospace Exploration Agency

| 著者情報※             |                                                                                                    |
|-------------------|----------------------------------------------------------------------------------------------------|
| 著者情報一括入<br>カフィールド | フォーマット:姓名,姓(英文)Family name,名(英文)First name,所属名,所属名略称,所属(英文、レベル1),所属<br>(英文、レベル2),【2人目】,【3人目】<br>例:宇宙,太郎,UCHU,TARO,宇宙航空研究開発機構宇宙科学研究所,JAXA.Institute of Space and Astronautical<br>Science,Japan Aerospace Exploration Agency,                                              |
|                   | 宇宙,次郎,UCHU,JIRO,OO大学大学院理学研究科,O大,Graduate School of Science,The university of OO,<br><u> 管書情報作成フォームの認知</u><br>宇宙,太郎,UCHU,TARO,宇宙航空研究開発機構宇宙科学研究所,JAXA,Institute of Space and Astronautical Science,Japan Aerospace                                                          |
|                   | Exploration Agency,宇宙,次郎,UCHU,JIRO,宇宙航空研究開発機構宇宙科学研究所,JAXA,Institute of Space and Astronautical<br>Science,Japan Aerospace Exploration Agency,宇宙,三郎,UCHU,SABURO,宇宙航空研究開発機構宇宙科学研究所,JAXA,Institute of Space<br>and Astronautical Science,Japan Aerospace Exploration Agency, |
|                   |                                                                                                    |
|                   |                                                                                                    |
|                   |                                                                                                    |
|                   | うまく展開されない場合は、入力したテキストファイルのカンマの数にご注意ください。                                                                                                    |
|                   | 展開                                                                                                    |

## 各著者の項目へ情報が展開されていることを確認してください。

※確認後は、P10の説明を参照し作業を続けてください。

| 【講演代表者】  | (※講演代表者は全ての項目にご記入下さい)                                 |   |
|----------|-------------------------------------------------------|---|
| 01姓名(和文) | 姓 <u>宇宙 名太郎 3111111111111111111111111111111111111</u> |   |
| 姓名(英文)   | Family name/First nameUCHU TARO                       |   |
| 所属名      | 宇宙航空研究開発機構宇宙科学研究所 (例: OO大学大学院OO研究科)                   |   |
| 所属名略称    | JAXA (例:O大)                                           |   |
| 所属(英文、   | レベレ1) Institute of Space and Astronautical Science    |   |
| 所属(英文、   | レベル2) Japan Aerospace Exploration Agency              |   |
| 【共著者】(共著 | 著者は※の項目にご記入下さい)                                       |   |
| 2姓名(和文)※ | 《姓宇宙 名次郎                                              |   |
| 姓名(英文)   | Family name/First name WUCHU JIRO                     |   |
| 所属名※     | 宇宙航空研究開発機構宇宙科学研究所 (例:00大学大学院00研究科)                    |   |
| 所属名略称    | JAXA(例:O大)                                            | _ |
| 所属(英文、   | レベル1) Institute of Space and Astronautical Science    |   |
| 所属(英文、   | レベリレ2) Japan Aerospace Exploration Agency             |   |
| 3姓名(和文)※ | 《姓宇宙 名三郎                                              |   |
| 姓名(英文)   | Family name/First name WUCHU SABURO                   |   |
| 所属名※     | 宇宙航空研究開発機構宇宙科学研究所 (例:00大学大学院00研究科)                    |   |
| 所属名略称    | JAXA(例:O大)                                            | _ |
| 所属(英文、   | レベル1) Institute of Space and Astronautical Science    |   |
| 所属(英文、   | レベリレ2) Japan Aerospace Exploration Agency             |   |
| 4姓名(和文)※ | 《姓    名                                               |   |
| 姓名 (英文)  | Family name/First name ※                              |   |
| 所属名※     | (例:00大学大学院00研究科)                                      |   |
|          |                                                       |   |

## メニューエリアの「電子申請」→「原稿提出」から原稿の提出を行います。

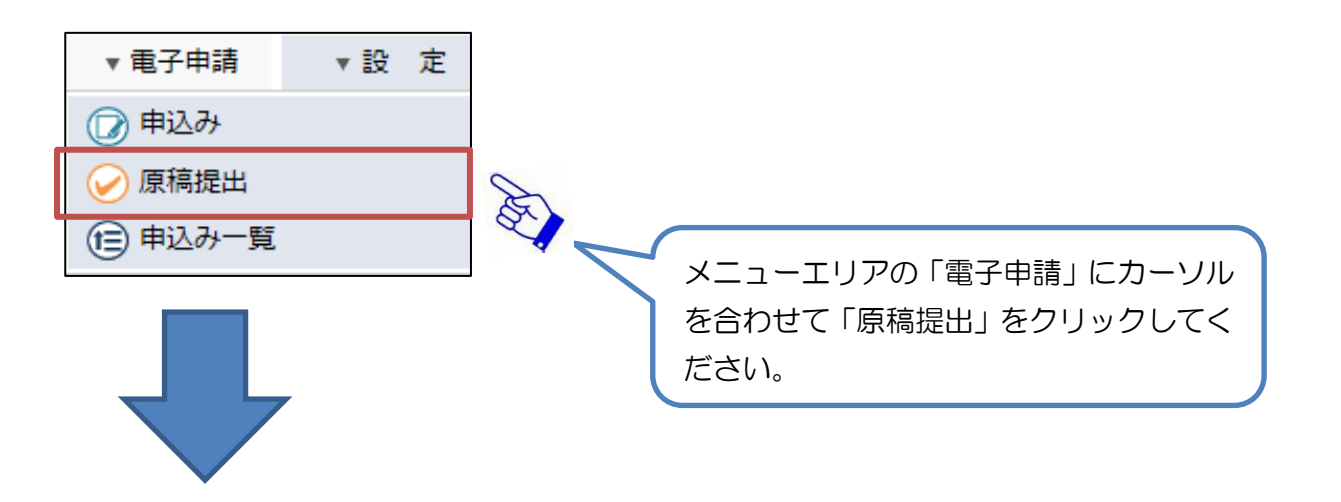

| 💼 ホーム                                                                     | ▼ 電子申請   | ▼設 2  | ŧ |      |  |  |      |       |       |          |
|---------------------------------------------------------------------------|----------|-------|---|------|--|--|------|-------|-------|----------|
| ホーム 〉承認する                                                                 |          |       |   |      |  |  |      |       |       |          |
|                                                                           |          |       |   |      |  |  |      | 🕧 一括承 | 認 🕧 引 | き上げ承認    |
| ※件名をクリックするたびに昇順▲、 降順▼に切り替わります 🔍 🛈 情報 🛇 翌日 👍本日 🍋 緊急 🌪 完了 📎 却下 🕃 取消 🐚 下書き 🚭 |          |       |   |      |  |  |      |       |       | き 😋差し戻し  |
| テンプレート種                                                                   | 類:宇宙科学シン | レポジウム | ~ | 表示する |  |  |      |       |       |          |
| 文書番号                                                                      | 標題       |       |   |      |  |  | 状態   | 申請日   | 申請者   | 着目日▼     |
| 00018 🏓                                                                   | 宇宙科学シンポ  | ジウム   |   |      |  |  | 原稿待ち | 09:48 | 原ユーザ  | 10/21(火) |
| 1                                                                         |          |       |   |      |  |  |      |       |       |          |
| シンポジウム世話人より原稿提出依頼された一覧が<br>表示されます。<br>原稿を提出する申込みをクリックしてください。              |          |       |   |      |  |  |      |       |       |          |
| 次ペー                                                                       | ジヘ       |       |   |      |  |  |      |       |       |          |

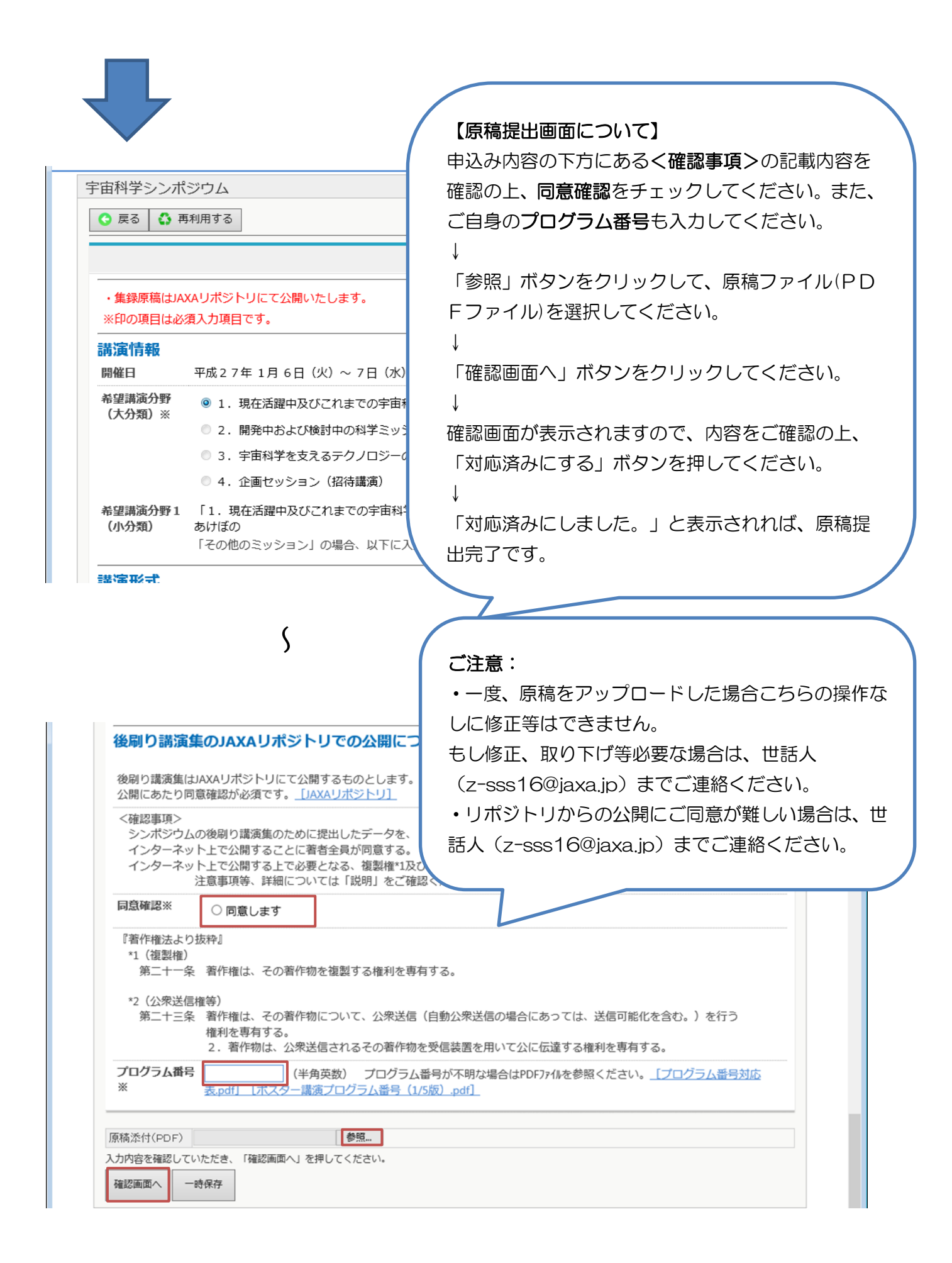

シンポジウムへの申込み後、または、原稿を提出した後に修正や変更が必要となっ た場合の流れを以下に記述します。

## (1)世話人が申込み受付または、原稿受領待ちの場合、取り戻して修正を行い再 提出してください。

(例)原稿を再提出する場合(申込みの修正も同様の手順となります)

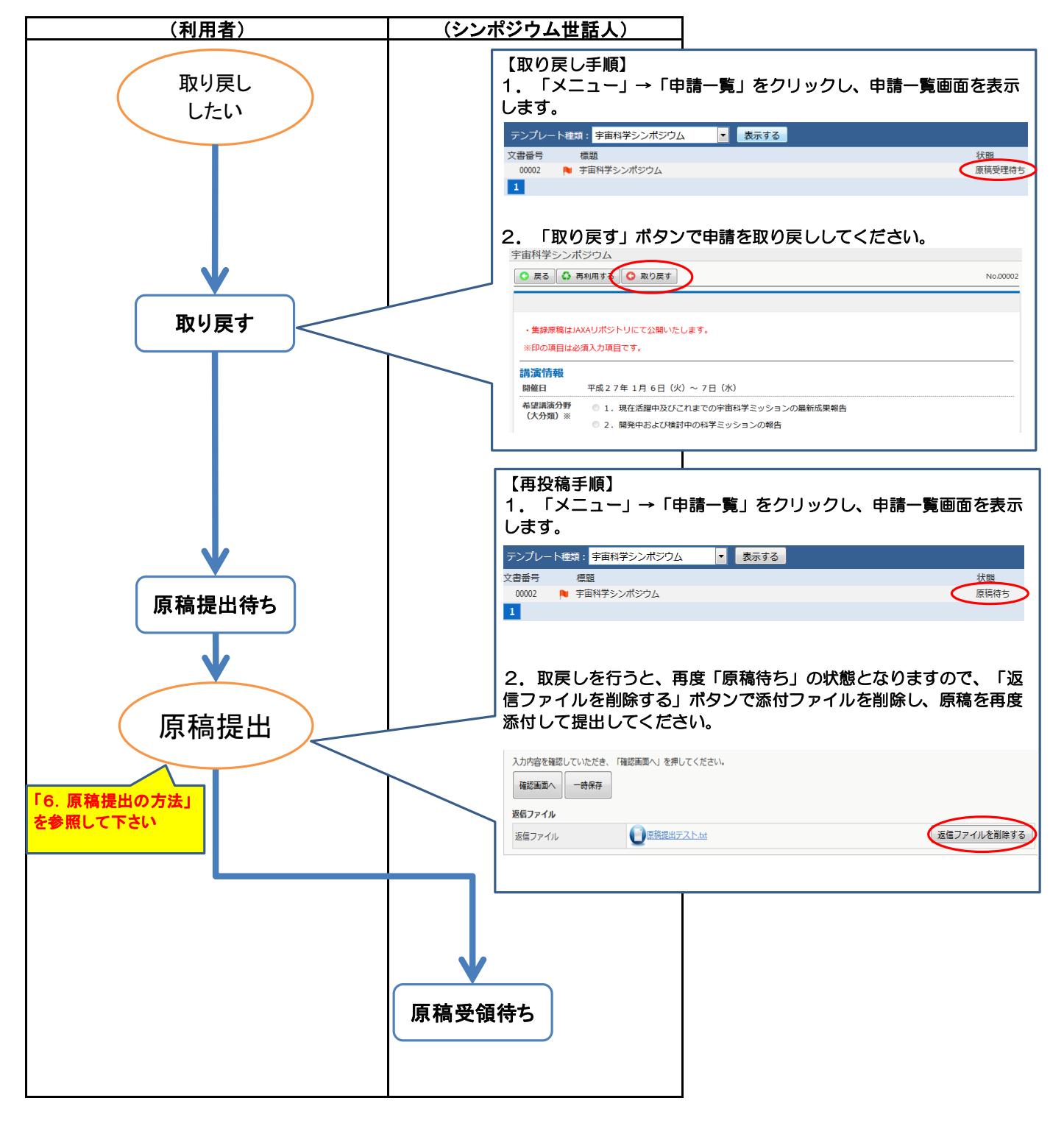

## (2)世話人が申込み受付済みまたは、原稿受領済の場合、以下の方法で再提出し てください。

(例)世話人受付済の申込み内容を修正する場合

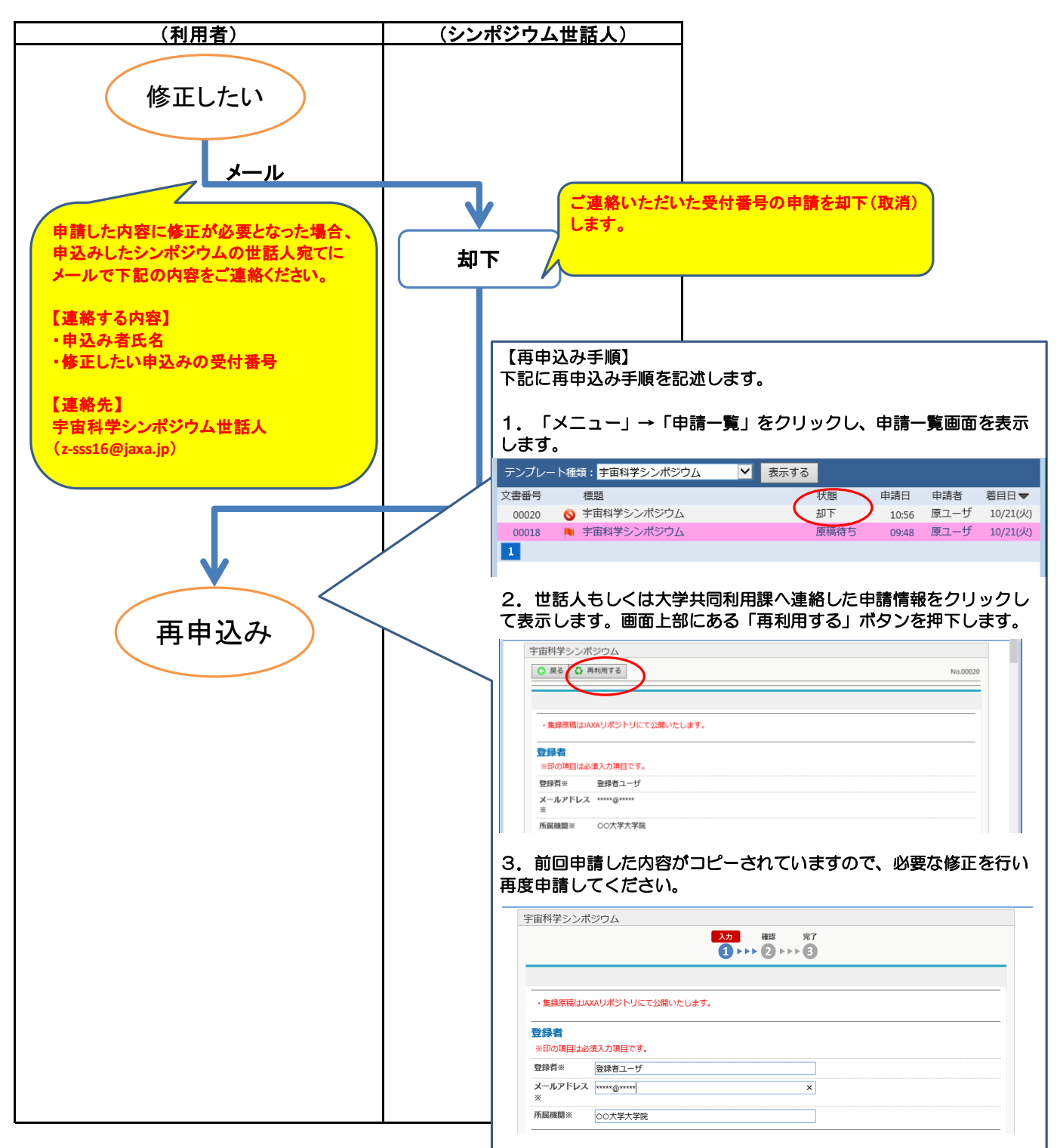

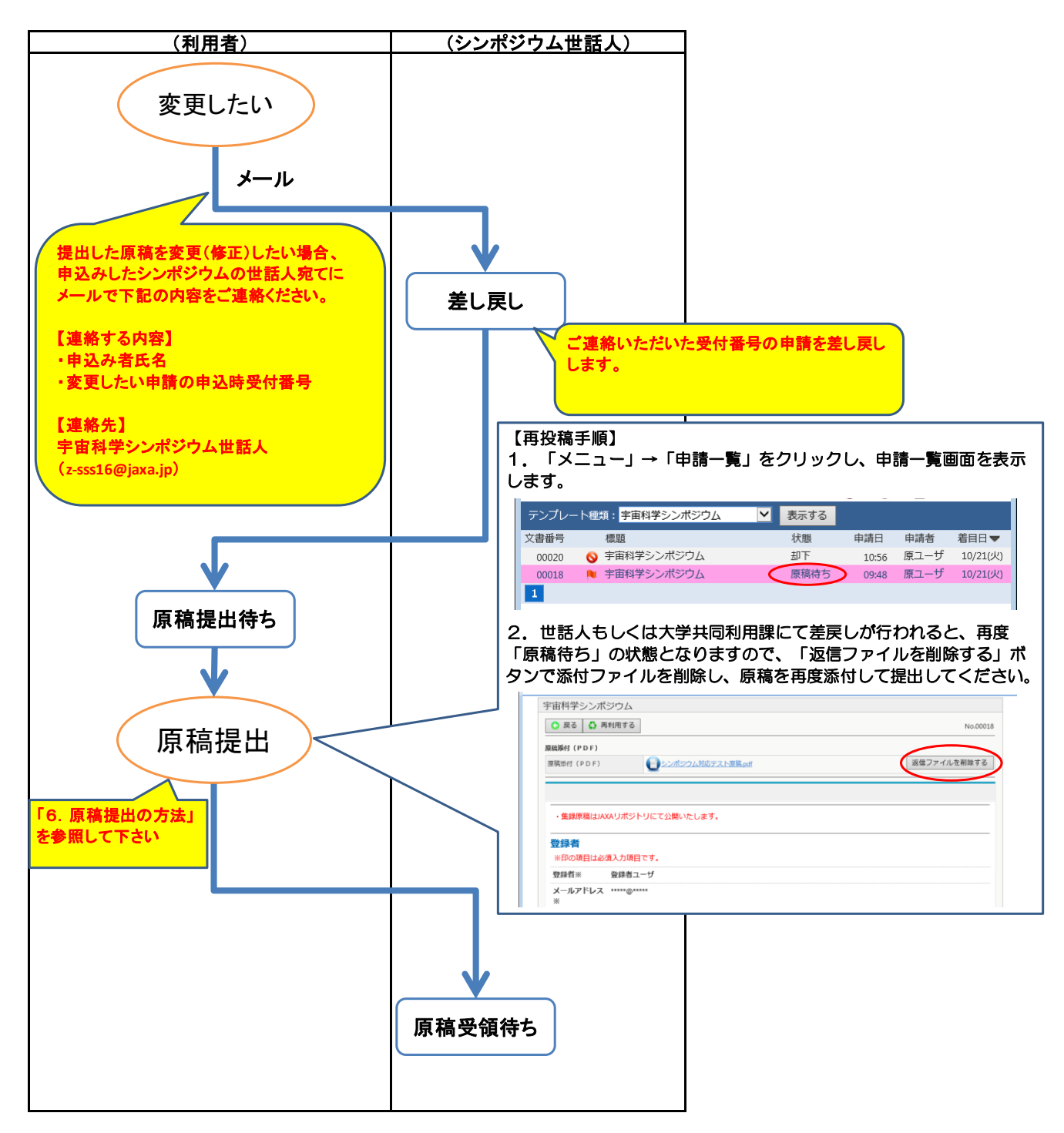

以上